# **Panasonic**®

Operation Manual For CLI Screens

## Layer 2 Switching Hub

Model No. PN27089NA

PN27089KA

• Thank you for purchasing our product.

- This manual provides important information about safe and proper operations of this Switching Hub.
- Please read the "Important Safety Instructions" on pages 3 to 5.
- Any problems or damage resulting from disassembly of this Switching Hub by customers are not covered by the warranty.

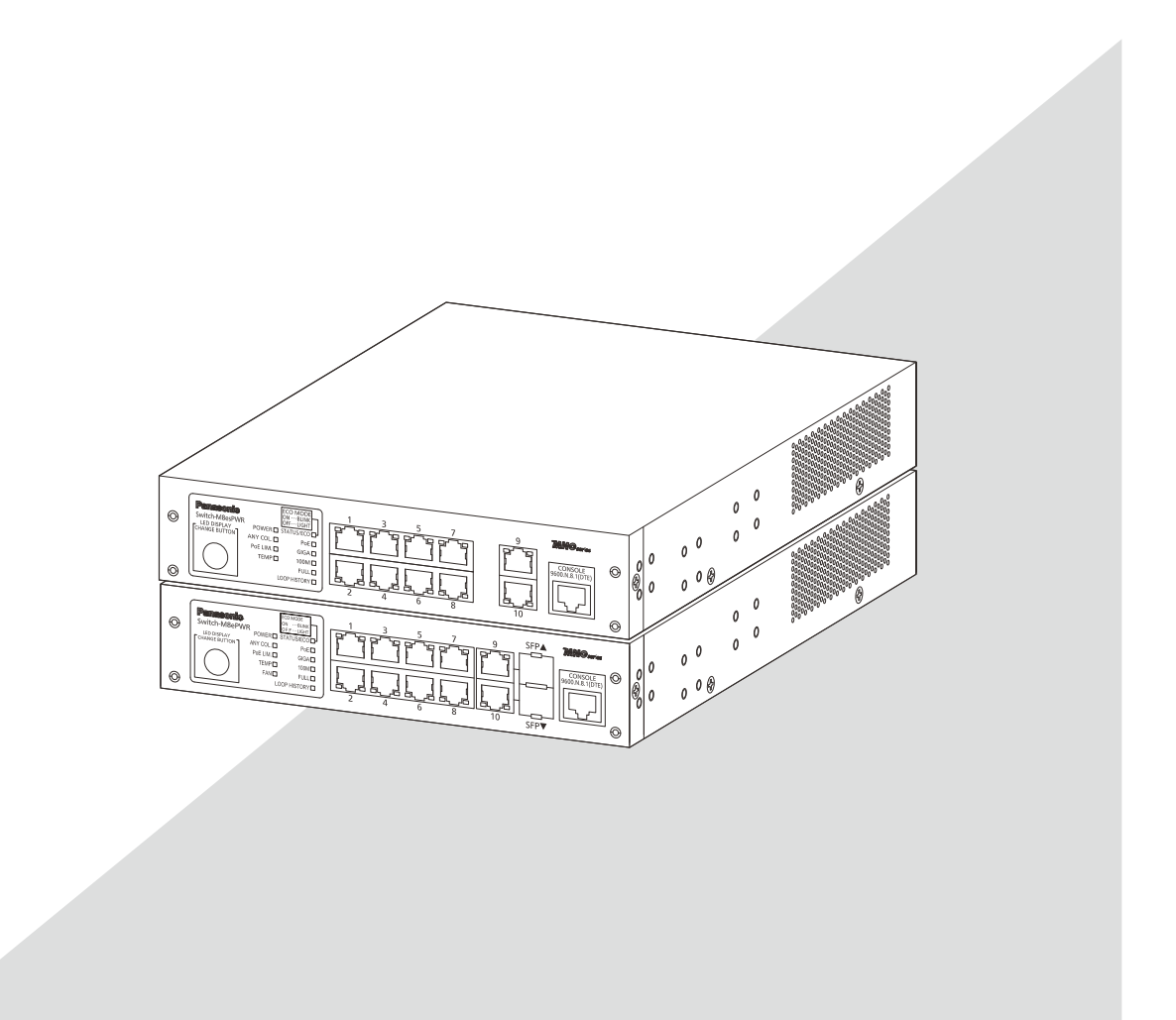

| This operation manual is applicable to the following switches: |                |           |  |
|----------------------------------------------------------------|----------------|-----------|--|
|                                                                | Product name   | Model No. |  |
|                                                                | Switch-M8esPWR | PN27089NA |  |
|                                                                | Switch-M8ePWR  | PN27089KA |  |
|                                                                |                |           |  |

## Important Safety Instructions

This chapter contains important safety instructions for preventing bodily injury and/or property damage. You are required to follow them.

Severity of bodily injury and/or property damage, which could result from incorrect use of the Switching Hub, is explained below.

## WARNING

This symbol indicates a potential hazard that could result in serious injury or death.

## 

This symbol indicates safety instructions. Deviation from these instructions could lead to bodily injury and/or property damage.

The following symbols are used to classify and describe the type of instructions to be observed.

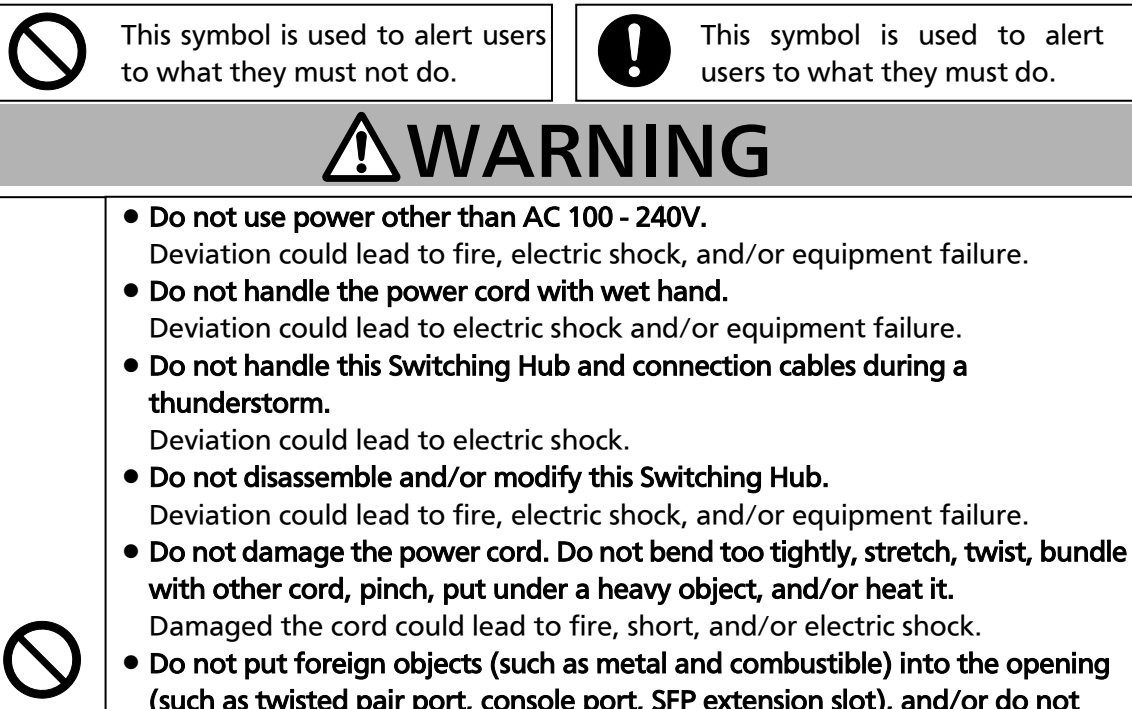

- Damaged the cord could lead to fire, short, and/or electric shock. • Do not put foreign objects (such as metal and combustible) into the opening (such as twisted pair port, console port, SFP extension slot), and/or do not
  - drop them into the inside of the Switching Hub. Deviation could lead to fire, electric shock, and/or equipment failure.
- Do not connect equipments other than 10BASE-T/100BASE-TX/1000BASE-T to twisted pair port.
- Deviation could lead to fire, electric shock, and/or equipment failure. Do not place this Switching Hub in harsh environment (such as near water,
- high humid, and/or high dust). Deviation could lead to fire, electric shock, and/or equipment failure.
- Do not place this Switching Hub under direct sunlight and/or high temperature.

Deviation could lead to high internal temperature and fire.

| <b>AWARNING</b> |                                                                                                    |  |
|-----------------|----------------------------------------------------------------------------------------------------|--|
| $\bigcirc$      | <ul> <li>Do not install this Switching Hub at the location with continuous vibration or strong shock, or at the unstable location Deviation could lead to injury and/or equipment failure.</li> <li>Do not install any module other than our optional SFP module to SFP extension slot. Deviation could lead to fire, electric shock, and/or equipment failure.</li> <li>Do not connect any cable other than our optional console cable. Deviation could lead to fire, electric shock, and/or equipment failure.</li> <li>Do not put this Switching Hub into fire. Deviation could lead to explosion and/or fire.</li> <li>Do not use the supplied power cord for anything other than this product. Deviation could lead to fire, electric shock, and/or equipment failure.</li> </ul> |  |

| <b>AWARNING</b> |                                                                                                    |  |
|-----------------|----------------------------------------------------------------------------------------------------|--|
|                 | <ul> <li>Use the bundled power cord (AC 100 - 240V specifications).<br/>Deviation could lead to electric shock, malfunction, and/or equipment failure.<br/>The warranty does not cover any problems resulting from the use of any power cord other than the one supplied.</li> <li>Unplug the power cord in case of equipment failure.<br/>Deviation, such as keeping connected for a long time, could lead to fire.</li> <li>Connect this Switching Hub to ground.<br/>Deviation could lead to electric shock, malfunction, and/or equipment failure.</li> <li>Connect the power cord firmly to the power port.<br/>Deviation could lead to electric fire, shock, and/or malfunction.</li> <li>Unplug the power cord if the STATUS/ECO LED (Status/ECO mode), TEMP LED (temperature sensor) or FAN LED (fan sensor) blinks in orange (system fault).<br/>Deviation, such as keeping connected for a long time, could lead to fire.</li> <li>When this Switching Hub is installed on wall surface, mount it firmly so as not to drop down because of weight of the main body and connection cable.<br/>Deviation could lead to injury and/or equipment failure.</li> <li>Up to two Switching Hubs can be connected by using the connection brackets and connection bracket screws included with the optional PN71052 19-inch rack mount brackets (for two units). Attach the connection brackets to the connection bracket screw holes on the front and back panels to securely fix the Switching Hubs are not fixed securely, they may fall, leading to injury and/or equipment failure.</li> </ul> |  |

## 

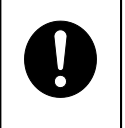

 Handle the Switching Hub carefully so that fingers or hands may not be damaged by twisted pair port, SFP extension slot, console port, or power cord hook block.

### Important Requests on Protection from Lightning Strike

- If you connect a network camera, a wireless access point, or other devices that can be affected by a lightning strike (in particular, devices installed outdoors) to the twisted pair port of this Switching Hub, a lightning surge current/voltage may be conducted to this Switching Hub through the twisted pair cable, leading to malfunction. If you connect such a device, it is strongly recommended that you install a surge protective device (SPD) on the twisted pair port side of this Switching Hub.
- A lightning surge current/voltage may be conducted to this Switching Hub through the power supply or ground wire connected to the power port, leading to malfunction. If a lightning surge current/voltage may flow in through the power supply or ground wire, it is recommended that you install a surge protective device (SPD) on the power port side of this Switching Hub.

### **Basic Instructions for the Use of This Product**

- For inspection and/or repair, consult the retailer.
- Use commercial power supply from a wall socket, which is close and easily accessible to this Switching Hub.
- Unplug the power cord when installing or moving this Switching Hub.
- Unplug the power cord when cleaning this Switching Hub.
- Use this Switching Hub within the specifications. Deviation could lead to malfunction.
- When installing this Switching Hub using rubber feet (with built-in magnets), confirm that it does not move or fall down due to weight of cables. When connecting a cable, hold the Switching Hub firmly.
- If you install this Switching Hub at a high place, securely fix it on the wall with screws. If you install this Switching Hub at a high place with magnets alone, it may fall, leading to injury or failure of this Switching Hub.
- Do not put a floppy disk or a magnetic card near the rubber feet (with built-in magnets). Otherwise, recorded content may be lost.
- After installing this Switching Hub on an OA desk, do not move either without dismounting it. Otherwise, the desk surface may be damaged.
- Do not touch the metal terminal of the RJ45 connector, the modular plug of connected twisted pair cable. Do not place charged objects in the proximity of them. Static electricity could lead to equipment failure.
- Do not put the modular plug of the connected twisted pair cable on objects that can carry static charge, such as carpet. Do not place it in the proximity. Static electricity could lead to equipment failure.
- Do not put a strong shock, including dropping, to this Switching Hub. Deviation could lead to equipment failure.
- Before connecting a console cable to the console port, discharge static electricity, for example by touching metal appliance (do not discharge by touching this Switching Hub).
- Do not store and/or use this Switching Hub in the environment with the characteristics listed below.

(Store and/or use this Switching Hub in the environment in accordance with the specification.)

- High humidity. Possible spilled liquid (water).
- Dusty. Possible static charge (such as carpet).
- Under direct sunlight.
- Possible condensation. High/low temperature exceeding the specifications environment.
- Strong vibration and/or strong shock.
- Please use this Switching Hub in places where the ambient temperature is in the range from 0 to 40 degrees C.

In case of Switch-M8ePWR, you can use it in places where the ambient temperature is in the range from 0 to 50 degrees C if you set the fan speed to High or Mid and control the total power supply to 62 W or below.

Failure to meet the above conditions may result in fire, electric shock, breakdown,

and/or malfunction. Please take notice because such cases are out of guarantee. Additionally, do not cover the bent hole of this Switching Hub. Deviation could lead to high internal temperature, equipment failure and/or malfunction.

- When using two Switching Hubs, do not stack them. When you place them side by side, allow for a space of 20 mm or more between them. This space is not necessary if you use PN71052 connection brackets.
- When stacking Switching Hubs, leave a minimum of 20 mm space between them.
- 1. Panasonic will not be liable for any damage resulting from the operation not in accordance with this operation manual or the loss of communications, which may or may not be caused by failure and/or malfunction of this device.
- 2. The contents described in this document may be changed without prior notice. The latest version is available at our homepage.
- 3. For any question, please contact the retailer where you purchased the product.
- \* Brands and product names in this document are trademarks or registered trademarks of their respective holders.

### Table of Contents

| Important Safety Instructions                                                   | 3         |
|---------------------------------------------------------------------------------|-----------|
| Basic Instructions for the Use of This Product                                  | 6         |
| 1. Command Hierarchy                                                            | 9         |
| 2. Displaying Basic Information                                                 | 13        |
| 3. Basic Świtch Configuration                                                   | 14        |
| 3.1. System Administration Configuration                                        | 14        |
| 3.2. IP Address Configuration                                                   | 16        |
| 3.3. SNMP Configuration                                                         | 18        |
| 3.4. Port Configuration                                                         | 20        |
| 3.5. System Security Configuration                                              | 23        |
| 3.6. Displaying MAC Address Table                                               | 29        |
| 3.7. SNTP Configuration                                                         | 31        |
| 3.8. ARP Configuration                                                          | 32        |
| 4. Advanced Switch Configuration                                                | 33        |
| 4.1. VLAN Configuration                                                         | 33        |
| 4.2. Link Aggregation Configuration                                             | 35        |
| 4.3. Port Monitoring Configuration                                              | 36        |
| 4.3. Spanning Tree Configuration                                                | 37        |
| 4.5. QoS (Quality of Service) Configuration                                     | 39        |
| 4.7. IEEE802.1X Port-Based Authentication Configuration                         | 42        |
| 4.8. IGMP Snooping Configuration                                                | 44        |
| 4.9. PoE Function Configuration                                                 | 48        |
| 4.10. Storm Control Configuration                                               | 49        |
| 4.11. Ring Protocol Configuration                                               | 50        |
| 4.12. Line Configuration                                                        | 52        |
| 4.12.1. Loop Detection Configuration                                            | 52        |
| 5. Displaying Statistic Information                                             | 54        |
| 6. Firmware Upgrade and Downloading/Uploading Configuration File                | 55        |
| 7. Reboot                                                                       | 56        |
| 8. Exception Handler                                                            | 57        |
| 9. Ping Execution                                                               | 58        |
| 10. Displaying System Log and System Log Configuration                          | 59        |
| 11. Saving Configuration Information                                            | 61        |
| 12. Displaying Configuration Information                                        | 62        |
| Appendix A. Specifications                                                      | 63        |
| Appendix B. Procedures for Console Port Configuration Using Windows Hyper<br>64 | Terminal  |
| Appendix C. Easy IP Address Setup Function                                      | 65        |
| Appendix D. Example of Network Configuration using Loop Detection Function      | h and Its |
| Precautions                                                                     | 66        |
| Troubleshooting                                                                 | 68        |
| After-sales Service                                                             | 70        |

## 1. Command Hierarchy

There are four hierarchical levels in command hierarchy.

(1) User mode:

The User mode is the mode right after login. The number of operations is limited. (2) Privileged mode:

The Privileged mode allows to check the status of this switch and manipulate the configuration file.

(3) Global configuration mode:

The Global configuration mode allows general configuration of this switch.

(4) Interface configuration mode

The Interface configuration mode allows detailed configuration of this switch, such as for each port or VLAN.

#### M8esPWR> enable M8esPWR# config M8esPWR(config)# interface fa0/1 M8esPWR(config-if)# exit M8esPWR(config)# interface vlan1 M8esPWR(config-if)# exit M8esPWR(config)# exit M8esPWR# disable M8esPWR>

### Fig. 1-1 Command hierarchy

### enable command

| • The enable command enables to move from | User mode to Privileged mode.       |
|-------------------------------------------|-------------------------------------|
| M8esPWR>·····                             | ••User mode                         |
| M8esPWR> enable ······                    | ···User mode > Privileged mode      |
| M8esPWR#·····                             | <ul> <li>Privileged mode</li> </ul> |
| M8esPWR# disable ······                   | ••Privileged mode > User mode       |
| M8esPWR>·····                             | ··User mode                         |

disable command

| • | • The disable command enables to return from           | Privileged mode to User mode. |
|---|--------------------------------------------------------|-------------------------------|
|   | M8esPWR#·····                                          | Privileged mode               |
|   | M8esPWR# disable · · · · · · · · · · · · · · · · · · · | Privileged mode > User mode   |
|   | M8esPWR>·····                                          | ·User mode                    |

### config command

| • The config command enables to move from Priv | vileged mode to Global configuration mode. |
|------------------------------------------------|--------------------------------------------|
| M8esPWR#·····                                  | Privileged mode                            |
| M8esPWR# configure ······                      | Privileged mode > Global configuration     |
|                                                | mode                                       |
| M8esPWR(config)#·····                          | •Global configuration mode                 |

interface command The interface command enables to move from Global configuration mode to Interface configuration mode.

| M8esPWR(config)#······                 | ··Global configuration mode                   |
|----------------------------------------|-----------------------------------------------|
| M8esPWR(config)# interface vlan1······ | <ul> <li>Global configuration mode</li> </ul> |
|                                        | > Interface configuration mode (vlan1)        |
| M8esPWR(config-if)# exit·····          | Interface configuration mode                  |
|                                        | > Global configuration mode                   |
| M8esPWR(config)# interface fa0/1······ | ·Global configuration mode > Interface        |
|                                        | configuration mode (interface1)               |
| M8esPWR(config-if)# exit·····          | Interface configuration mode                  |
|                                        | > Global configuration mode                   |
| M8esPWR(config)#······                 | ···Global configuration mode                  |

### exit command

| The exit command enables to return | to the previous mode.                              |
|------------------------------------|----------------------------------------------------|
| M8esPWR(config-if)# exit           | ·····Interface configuration mode                  |
|                                    | > Global configuration mode                        |
| M8esPWR(config)# exit······        | •••••••Global configuration mode > Privileged mode |
| M8esPWR# exit                      | ·····Privileged mode > User mode                   |
| M8esPWR>·····                      | ······User mode                                    |

### end command

| The end command enables to move from cor                   | figuration modes to Privileged mode |
|------------------------------------------------------------|-------------------------------------|
|                                                            |                                     |
| M8esPWR(config-if)# end·······Interface configuration mode |                                     |
|                                                            | > Privileged mode                   |
| M8esPWR# ·····                                             | ···Privileged mode                  |

#### ? command

Entering a question mark (?) in each mode displays executable elements in the mode.

| M8esPWR# ? |                                                     |
|------------|-----------------------------------------------------|
| configure  | Change mode to Global Configuration mode            |
| сору       | To upload config file or download image/config file |
| disable    | Exit from Privileged EXEC mode                      |
| exit       | To exit from the present mode                       |
| logout     | To logout from the CLI shell                        |
| mode       | To display the available modes                      |
| ping       | To diagnose basic network connectivity              |
| reboot     | To reboot system                                    |
| show       | To display running system information               |
|            |                                                     |
| M8esPWR#   |                                                     |

Fig. 1-2 ? Command

#### Re-entry assist

Entering the up arrow key displays a command that was entered immediately before.

M8esPWR> enable M8esPWR# configure M8esPWR(config)# snmp-server location mno M8esPWR(config)# M8esPWR(config)# snmp-server location mno ..... Enter the up arrow key. M8esPWR(config)# M8esPWR(config)#

#### Fig. 1-3 Re-entry assist

#### Candidate assist command

Entering a command followed by a question mark (?) displays candidates of succeeding command.

M8esPWR> enable M8esPWR# configure M8esPWR(config)# ip address ? <ip-address> ex: 192.168.1.1 dhcp To enable DHCP client renew To renew the IP address via DHCP M8esPWR(config)# ip address

Fig. 1-4 Candidate assist command

### Command autocomplete

For command and argument entry, when a word is uniquely identified after typing the first few letters, the rest of the word appears.

[Autocomplete examples]

- enable  $\rightarrow$  en
- show running-config  $\rightarrow$  sh ru

[Example of exceptions]

• Typing "co" does not run autocomplete because there are two candidates "configure" and "copy."

Meanings of symbols in description are as follows:

- <> : Essential element Make sure to enter this element.
- { | }: Choice Select and input either one.
  - []: Option Enter as required.

## 2. Displaying Basic Information

Enter "show sys-info" in "Privileged mode" to view the basic information of this switch as shown in **Fig. 2-1**.

### Basic information display command

Privileged mode show sys-info

| M8esPWR# show sys-info       |                                              |  |
|------------------------------|----------------------------------------------|--|
|                              |                                              |  |
| System up for :              | xxxday(s), xxhr(s), xxmin(s), xxsec(s)       |  |
| Boot / Runtime Code Version: | x. x. x. xx / x. x. x. xx                    |  |
| Hardware Information         |                                              |  |
| Version :                    | Version1                                     |  |
| CPU Utilization :            | xx. xx %                                     |  |
| DRAM / Flash Size :          | 64MB / 8MB                                   |  |
| DRAM User Area Size :        | Free: xxxxxxxx bytes / Total: xxxxxxxx bytes |  |
| System Temperature :         | CPU/xx ,System/xx degree(s) Celsius          |  |
|                              |                                              |  |
| Administration Information   |                                              |  |
| Switch Name :                |                                              |  |
| Switch Location :            |                                              |  |
| Switch Contact :             |                                              |  |
|                              |                                              |  |
| System Address Information   |                                              |  |
| MAC Address :                | xx:xx:xx:xx:xx                               |  |
| IP Address :                 | 0. 0. 0. 0                                   |  |
| Subnet Mask :                | 0. 0. 0. 0                                   |  |
| Default Gateway :            | 0. 0. 0. 0                                   |  |
| DHCP Mode :                  | Disabled                                     |  |
|                              |                                              |  |
| M8esPWR#                     |                                              |  |

## Fig. 2-1 Display of the basic information (show sys-info)

## 3. Basic Switch Configuration

### 3.1. System Administration Configuration

Configure the administrator's name, installation location and contact information in "Global configuration mode." Confirm the configuration information by entering "show sys-info" in "Privileged mode."

### Host name configuration command

| Global configuration mode                   | hostname <hostname></hostname>                     |  |  |  |  |
|---------------------------------------------|----------------------------------------------------|--|--|--|--|
| Host name delete command                    |                                                    |  |  |  |  |
| Global configuration mode                   | no hostname                                        |  |  |  |  |
| Installation location configuration command |                                                    |  |  |  |  |
| Global configuration mode                   | snmp-server location <server location=""></server> |  |  |  |  |
| Installation location delete command        |                                                    |  |  |  |  |
| Global configuration mode                   | no snmp-server location                            |  |  |  |  |
| Contact information configuration command   |                                                    |  |  |  |  |
| Global configuration mode                   | snmp-server contact <server contact=""></server>   |  |  |  |  |
| Contact information delete command          |                                                    |  |  |  |  |
| Global configuration mode                   | no snmp-server contact                             |  |  |  |  |
| Basic information display comma             | nd                                                 |  |  |  |  |
| Privileged mode                             | show sys-info                                      |  |  |  |  |

Note: When configuring a host name containing a space, enter it embracing with double quotation marks (" "). Example: hostname "Switch 1" ex. Configuration example of host name as PoESW-1, installation location as Office-2F, and contact information as Manager.

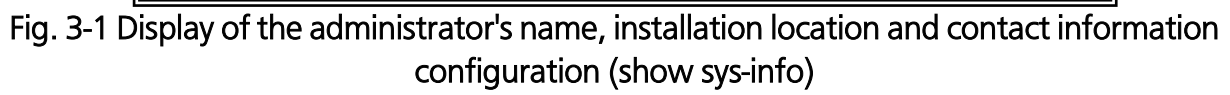

### 3.2. IP Address Configuration

Configure the IP address settings of this switch in "Interface configuration mode." Confirm the configuration information by entering "show ip conf" in "Privileged mode."

| IP | address | configuration | command |
|----|---------|---------------|---------|
|    |         |               |         |

| Global configuration mode                 | ip address                                                                    |  |  |  |
|-------------------------------------------|-------------------------------------------------------------------------------|--|--|--|
|                                           | <ip-address> <mask> [<default-gateway>]</default-gateway></mask></ip-address> |  |  |  |
| Default gateway configuration comma       | and                                                                           |  |  |  |
| Global configuration mode                 | ip default-gateway <ip-address></ip-address>                                  |  |  |  |
| DHCP client configuration command         |                                                                               |  |  |  |
| Global configuration mode                 | ip address dhcp                                                               |  |  |  |
| DHCP address reacquisition command        |                                                                               |  |  |  |
| Global configuration mode                 | ip address renew                                                              |  |  |  |
| DHCP client configuration disable command |                                                                               |  |  |  |
| Global configuration mode                 | no ip address dhcp                                                            |  |  |  |
| IP address display command                |                                                                               |  |  |  |
| Privileged mode                           | show ip conf                                                                  |  |  |  |

ex1. Configuration example of IP address as 192.168.0.1, subnet mask as 255.255.255.0, and default gateway as 192.168.0.254.

```
M8esPWR> enable
M8esPWR# configure
M8esPWR(config)# ip address 192.168.0.1 255.255.255.0
M8esPWR(config)# ip default-gateway 192.168.0.254
M8esPWR(config)# end
M8esPWR# show ip conf
                  : xx:xx:xx:xx:xx:xx
 MAC Address
 IP Address
                  : 192. 168. 0. 1
 Subnet Mask
                  : 255. 255. 255. 0
 Default Gateway : 192.168.0.254
 DHCP Mode
                  : Disabled
M8esPWR#
```

Fig. 3-2 Display of the IP address configuration (show ip conf)

ex2. Configuration example of DHCP client

M8esPWR> enable M8esPWR# configure M8esPWR(config)# ip address dhcp M8esPWR(config)# end M8esPWR# show ip conf MAC Address : xx:xx:xx:xx:xx:xx IP Address : 0.0.0.0 Subnet Mask : 0.0.0.0 Default Gateway : 0.0.0.0 DHCP Mode : Enabled M8esPWR#

Fig. 3-3 Display of the DHCP client and IP address configuration (show ip conf)

Note: The above items must be set in order to enable a remote connection by SNMP control function, Telnet, and SSH. If you don't know items to be configured, please consult with your network administrator. Any IP addresses on the local network must be unique and no duplication is allowed. In addition, you need to set the subnet mask and the default gateway, which are the same for other devices on the same subnet using this switch.

### 3.3. SNMP Configuration

Configure the SNMP agent setting in "Global configuration mode." Confirm the configuration information by entering "show snmp" in "Privileged mode."

### SNMP enable command

| Global configuration mode        | snmp-server agent                                                       |
|----------------------------------|-------------------------------------------------------------------------|
| SNMP disable command             |                                                                         |
| Global configuration mode        | no snmp-server agent                                                    |
| SNMP administration (Read or     | nly or Read/Write configuration) command                                |
| Global configuration mode        | snmp-server community <index> <community> {RO RW}</community></index>   |
|                                  | [ <ip>]</ip>                                                            |
| SNMP administration configura    | ation delete command                                                    |
| Global configuration mode        | no snmp-server community <index></index>                                |
| SNMP trap (type, IP address, c   | ommunity name configuration) command                                    |
| Global configuration mode        | snmp-server host <index> <ip> trap <community></community></ip></index> |
| SNMP trap configuration delet    | e command                                                               |
| Global configuration mode        | no snmp-server host <index></index>                                     |
| SNMP trap (authentication fail   | ure configuration) command                                              |
| Global configuration mode        | snmp-server enable traps snmp authentication                            |
| SNMP trap (authentication fail   | ure configuration) delete command                                       |
| Global configuration mode        | no snmp-server enable traps snmp authentication                         |
| SNMP trap (linkdown port con     | figuration) command                                                     |
| Global configuration mode        | snmp-server enable traps linkupdown <port-list></port-list>             |
| SNMP trap (linkdown port con     | figuration) delete command                                              |
| Global configuration mode        | no snmp-server enable traps linkupdown <port-list></port-list>          |
| SNMP trap (PoE operation con     | figuration) command                                                     |
| Global configuration mode        | snmp-server enable traps poe                                            |
| SNMP trap (PoE operation con     | figuration) delete command                                              |
| Global configuration mode        | no snmp-server enable traps poe                                         |
| SNMP trap (FAN error detection   | on configuration) command (*only for Switch- M8ePWR                     |
| Global configuration mode        | snmp-server enable traps fan-fail                                       |
| SNMP trap (FAN error detectio    | on configuration) delete command (* only for Switch-                    |
| M8ePWR)                          |                                                                         |
| Global configuration mode        | no snmp-server enable traps fan-fail                                    |
| SNMP trap (temperature detection | tion configuration) enable command                                      |
| Global configuration mode        | snmp-server enable traps temperature-control                            |
| SNMP trap (temperature detection | ction) disable command                                                  |
| Global configuration mode        | no snmp-server enable traps temperature-control                         |
| SNMP trap (temperature detection | ction) temperature configuration command                                |
| Global configuration mode        | snmp-server enable traps temperature-threshold                          |
|                                  | < temperature >                                                         |
| SNMP display command             |                                                                         |
| Privileged mode                  | show snmp                                                               |

ex1. Configuration example of SNMP agent, SNMP manager, trap receiver, and various traps.

| M8esPWR≻ enable   |             |                                       |
|-------------------|-------------|---------------------------------------|
| M8esPWR# configur | re          |                                       |
| M8esPWR(config)#  | snmp-server | agent                                 |
| M8esPWR(config)#  | snmp-server | community 1 private rw 192.168.0.200  |
| M8esPWR(config)#  | snmp-server | community 2 public ro 192.168.0.201   |
| M8esPWR(config)#  | snmp-server | host 1 192.168.0.200 trap private     |
| M8esPWR(config)#  | snmp-server | enable traps linkupdown 1-10          |
| M8esPWR(config)#  | snmp-server | enable traps poe                      |
| M8esPWR(config)#  | snmp-server | enable traps temperature-control      |
| M8esPWR(config)#  | snmp-server | enable traps temperature-threshold 60 |
| M8esPWR(config)#  | end         |                                       |
| M8esPWR#          |             |                                       |

Fig. 3-4 Configuration of SNMP

| M8esP | WR# show sni | np             |                  |           |  |
|-------|--------------|----------------|------------------|-----------|--|
|       | A            |                |                  |           |  |
| SNMP  | Agent: Enal  | olea           |                  |           |  |
| SNMP  | Manager Lis  | st:            |                  |           |  |
| No.   | Status       | Privilege      | IP Address       | Community |  |
|       |              |                |                  |           |  |
| 1     | Enabled      | Read-Write     | 192. 168. 0. 200 | private   |  |
| 2     | Enabled      | Read-Only      | 192. 168. 0. 201 | public    |  |
| 3     | Disabled     | Read-Only      | 0. 0. 0. 0       |           |  |
| 4     | Disabled     | Read-Only      | 0. 0. 0. 0       |           |  |
| 5     | Disabled     | Read-Only      | 0. 0. 0. 0       |           |  |
| 6     | Disabled     | Read-Only      | 0. 0. 0. 0       |           |  |
| 7     | Disabled     | Read-Only      | 0. 0. 0. 0       |           |  |
| 8     | Disabled     | Read-Only      | 0. 0. 0. 0       |           |  |
| 9     | Disabled     | Read-Only      | 0. 0. 0. 0       |           |  |
| 10    | Disabled     | Read-Only      | 0. 0. 0. 0       |           |  |
| _     |              |                |                  |           |  |
| Trap  | Receiver L   | ist:           |                  |           |  |
| No.   | Status       | IP Address     | Community        |           |  |
| 1     | Enabled      | 102 168 0 200  |                  |           |  |
| 2     | Disabled     |                | private          |           |  |
| 3     | Disabled     | 0.0.0.0        |                  |           |  |
| 4     | Disabled     |                |                  |           |  |
| 5     | Disabled     | 0 0 0 0        |                  |           |  |
| 6     | Disabled     | 0 0 0 0        |                  |           |  |
| 7     | Disabled     | 0 0 0 0        |                  |           |  |
| 8     | Disabled     | 0 0 0 0        |                  |           |  |
| 9     | Disabled     | 0.0.0.0        |                  |           |  |
| 10    | Disabled     | 0.0.0.0        |                  |           |  |
|       | 21000100     |                |                  |           |  |
| Indi  | vidual Trap  |                |                  |           |  |
| SNMP  | Authentica   | tion Failure 🗄 | Disabled         |           |  |
| Enab  | le Link Up/I | Down Port :    | 1-10             |           |  |
| PoE   | Trap Contro  | I :            | Enabled          |           |  |
| Temp  | erature Tra  | o Control :    | Enabled          |           |  |
| Temp  | erature Thre | eshold :       | 60 degree(s) Cel | sius      |  |

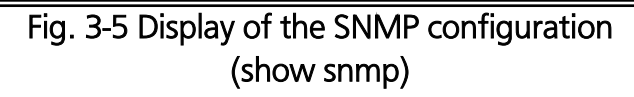

## 3.4. Port Configuration

Display each port's status and configure the setting in "Interface configuration mode." Confirm the configuration information by entering "show interface info" in "Privileged mode."

### Port status enable command

| Interface configuration mode           | no shutdown                                                                                                    |  |  |  |  |
|----------------------------------------|----------------------------------------------------------------------------------------------------|--|--|--|--|
| Port status disable command            |                                                                                                    |  |  |  |  |
| Interface configuration mode           | shutdown                                                                                                    |  |  |  |  |
| Port mode configuration command        |                                                                                                    |  |  |  |  |
| Interface configuration mode           | speed-duplex                                                                                                    |  |  |  |  |
|                                        | { auto   {10 100}-half   {10 100}-full }                                                                                                    |  |  |  |  |
| Flow control enable command            |                                                                                                    |  |  |  |  |
| Interface configuration mode           | flow-control                                                                                                    |  |  |  |  |
| Flow control disable command           |                                                                                                    |  |  |  |  |
| Interface configuration mode           | no flow-control                                                                                                    |  |  |  |  |
| Port name configuration command        |                                                                                                    |  |  |  |  |
| Interface configuration mode           | name < string>                                                                                                    |  |  |  |  |
| Auto MDI enable command                |                                                                                                    |  |  |  |  |
| Interface configuration mode           | mdix auto                                                                                                    |  |  |  |  |
| Auto MDI disable command               |                                                                                                    |  |  |  |  |
| Interface configuration mode           | no mdix auto                                                                                                    |  |  |  |  |
| EAP frame forwarding enable command    | d de la constante de la constante de |  |  |  |  |
| Interface configuration mode           | eap-forward                                                                                                    |  |  |  |  |
| EAP frame forwarding disable command   | d                                                                                                    |  |  |  |  |
| Interface configuration mode           | no eap-forward                                                                                                    |  |  |  |  |
| Power saving mode configuration comr   | nand                                                                                                    |  |  |  |  |
| Interface configuration mode           | line power-saving <disable full="" half=""  =""></disable>                                                                                                    |  |  |  |  |
| Port information display command       |                                                                                                    |  |  |  |  |
| Privileged mode                        | show interface info                                                                                                    |  |  |  |  |
| Extension port information display com | mand                                                                                                    |  |  |  |  |
| Privileged mode                        | show interface name                                                                                                    |  |  |  |  |
| Power saving mode display command      |                                                                                                    |  |  |  |  |
| Privileged mode                        | show line configuration                                                                                                    |  |  |  |  |
| Module information display command     |                                                                                                    |  |  |  |  |
| Interface configuration mode           | getport                                                                                                    |  |  |  |  |

ex1. Configuration example of port speed and flow control.

| M8esPW                           | M8esPWR> enable                            |             |         |      |      |           |          |  |  |  |
|----------------------------------|--------------------------------------------|-------------|---------|------|------|-----------|----------|--|--|--|
| M8esPW                           | M8esPWR# configure                         |             |         |      |      |           |          |  |  |  |
| M8esPW                           | M8esPWR(config)# interface fastethernetO/1 |             |         |      |      |           |          |  |  |  |
| M8esPW                           | M8esPWR(config-if)# speed-duplex 100-full  |             |         |      |      |           |          |  |  |  |
| M8esPWR(config-if)# flow-control |                                            |             |         |      |      |           |          |  |  |  |
| M8esPW                           | R(config <sup>.</sup>                      | −if)# end   |         |      |      |           |          |  |  |  |
| M8esPW                           | R# show                                    | interface i | info    |      |      |           |          |  |  |  |
| Port                             | Trunk                                      | Туре        | Admin   | Link | Mode | Flow Ctrl | Auto-MDI |  |  |  |
|                                  |                                            |             |         |      |      |           |          |  |  |  |
|                                  |                                            | 10017       | Enabled | Down |      | Dischlad  | Disabled |  |  |  |
|                                  |                                            | 10017       | Enabled | DOWN | AULO |           |          |  |  |  |
| 3                                |                                            | TOOTX       | Enabled | Down | Auto | Disabled  | Disabled |  |  |  |
| 4                                |                                            | 100TX       | Enabled | Down | Auto | Disabled  | Disabled |  |  |  |
| 5                                |                                            | 100TX       | Enabled | Down | Auto | Disabled  | Disabled |  |  |  |
| 6                                |                                            | 100TX       | Enabled | Down | Auto | Disabled  | Disabled |  |  |  |
| 7                                |                                            | 100TX       | Enabled | Down | Auto | Disabled  | Disabled |  |  |  |
| 8                                |                                            | 100TX       | Enabled | Down | Auto | Disabled  | Disabled |  |  |  |
| 9                                |                                            | 1000T       | Enabled | Down | Auto | Disabled  | Enabled  |  |  |  |
| 10                               |                                            | 1000T       | Enabled | Down | Auto | Disabled  | Enabled  |  |  |  |
| M8esPW                           | M8esPWR#                                   |             |         |      |      |           |          |  |  |  |

## Fig. 3-6 Display of the port information (show interface info)

ex2. Configuration example of port name and EAP packet.

| Nyesh                                      | /R≻ enable | 9           |      |           |            |  |  |  |  |
|--------------------------------------------|------------|-------------|------|-----------|------------|--|--|--|--|
| M8esPWR# configure                         |            |             |      |           |            |  |  |  |  |
| M8esPWR(config)# interface fastethernetO/1 |            |             |      |           |            |  |  |  |  |
| M8esPWR(config-if)# name Fa0/1             |            |             |      |           |            |  |  |  |  |
| M8esPWR(config-if)# eap-forward            |            |             |      |           |            |  |  |  |  |
| N8esPV                                     | /R(config- | -if)# end   |      |           |            |  |  |  |  |
| N8esPV                                     | IR# show   | interface r | name |           |            |  |  |  |  |
| Port                                       | Trunk      | Туре        | Link | Port Name | EAP Pkt FW |  |  |  |  |
| 1                                          |            | 100TX       | Down | <br>Fa0/1 | Enabled    |  |  |  |  |
| 2                                          |            | 100TX       | Down | Port_2    | Disabled   |  |  |  |  |
| 3                                          |            | 100TX       | Down | Port_3    | Disabled   |  |  |  |  |
| 4                                          |            | 100TX       | Down | Port_4    | Disabled   |  |  |  |  |
| 5                                          |            | 100TX       | Down | Port_5    | Disabled   |  |  |  |  |
| 6                                          |            | 100TX       | Down | Port_6    | Disabled   |  |  |  |  |
| 7                                          |            | 100TX       | Down | Port_7    | Disabled   |  |  |  |  |
| 8                                          |            | 100TX       | Down | Port_8    | Disabled   |  |  |  |  |
| 9                                          |            | 1000T       | Down | Port_9    | Disabled   |  |  |  |  |
| 9 1000T Down Port_9 Disabled               |            |             |      |           |            |  |  |  |  |

## Fig. 3-7 Display of the extension port name (show interface name)

ex3. Configuration example of power saving mode.

| 8esPW | R# show | line com | nfiguratio | n    |              |
|-------|---------|----------|------------|------|--------------|
| ort.  | Trunk   | Туре     | Link       | Mode | Power-Saving |
| 1     |         | 100TX    | Down       | Auto | Disabled     |
| 2     |         | 100TX    | Down       | Auto | Half         |
| 3     |         | 100TX    | Down       | Auto | Half         |
| 4     |         | 100TX    | Down       | Auto | Half         |
| 5     |         | 100TX    | Down       | Auto | Half         |
| 6     |         | 100TX    | Down       | Auto | Half         |
| 7     |         | 100TX    | Down       | Auto | Half         |
| 8     |         | 100TX    | Down       | Auto | Half         |
| 9     |         | 1000T    | Down       | Auto | Half         |
| 10    |         | 1000T    | Down       | Auto | Half         |

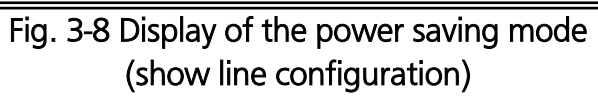

## 3.5. System Security Configuration

Configure access conditions to this switch for configuration and administration in "Global configuration mode."

| console timeout configuration comman                 | iu                                                                    |  |  |  |  |
|------------------------------------------------------|-----------------------------------------------------------------------|--|--|--|--|
| Global configuration mode                            | console inactivity-timer <minute></minute>                            |  |  |  |  |
| Console configuration display command                |                                                                       |  |  |  |  |
| Privileged mode                                      | show console                                                          |  |  |  |  |
| Telnet server timeout configuration command          |                                                                       |  |  |  |  |
| Global configuration mode                            | telnet-server inactivity-timer <minute></minute>                      |  |  |  |  |
| Telnet server enable command                         |                                                                       |  |  |  |  |
| Global configuration mode                            | telnet-server enable                                                  |  |  |  |  |
| Telnet server disable command                        |                                                                       |  |  |  |  |
| Global configuration mode                            | no telnet-server enable                                               |  |  |  |  |
| Telnet access limitation enable comman               | d                                                                     |  |  |  |  |
| Global configuration mode                            | telnet-server access-limitation enable                                |  |  |  |  |
| Telnet access limitation disable command             |                                                                       |  |  |  |  |
| Global configuration mode                            | no telnet-server access-limitation enable                             |  |  |  |  |
| Telnet access permitted device configuration command |                                                                       |  |  |  |  |
| Global configuration mode                            | telnet-server <entry> <ip-address> <mask></mask></ip-address></entry> |  |  |  |  |
| Telnet server configuration display command          |                                                                       |  |  |  |  |
| Privileged mode                                      | show telnet-server                                                    |  |  |  |  |
| SSH server enable command                            |                                                                       |  |  |  |  |
| Global configuration mode                            | crypto key generate rsa                                               |  |  |  |  |
| SSH server disable command                           |                                                                       |  |  |  |  |
| Global configuration mode                            | crypto key zeroize rsa                                                |  |  |  |  |
| SSH server timeout configuration command             |                                                                       |  |  |  |  |
| Global configuration mode                            | ip ssh time-out <minutes></minutes>                                   |  |  |  |  |
| SSH server timeout configuration comm                | and                                                                   |  |  |  |  |
| Global configuration mode                            | ip ssh authentication-timeout <seconds></seconds>                     |  |  |  |  |
| SSH server authentication retry times co             | nfiguration command                                                   |  |  |  |  |
| Global configuration mode                            | ip ssh authentication-retries <retries></retries>                     |  |  |  |  |
| SSH server configuration display comma               | and                                                                   |  |  |  |  |
| Privileged mode                                      | show ip ssh                                                           |  |  |  |  |

### Console timeout configuration command

```
M8esPWR> enable
M8esPWR# configure
M8esPWR(config)# console inactivity-timer 10
M8esPWR(config)# end
M8esPWR# show console
 Console UI Idle Timeout: 10 Min.
 Console
 Active
M8esPWR# configure
M8esPWR(config)# telnet-server inactivity-timer 10
M8esPWR(config)# telnet-server 1 192.168.0.100 255.255.255.255
M8esPWR(config)# telnet-server access-limitation enable
M8esPWR(config)# end
M8esPWR# show telnet-server
 Telnet UI Idle Timeout: 10 Min.
 Telnet Server
 Enabled
 Telnet Access Limitation :
                              Enabled
 No.
         IP Address
                            Subnet Mask
 ___
  1
       192.168.0.100
                           255. 255. 255. 255
  2
        <empty>
                             <empty>
  3
        <empty>
                             <empty>
  4
        <empty>
                             <empty>
  5
        <empty>
                             <empty>
M8esPWR#
```

Fig. 3-9 Display of the console and Telnet server configuration (show console) (show telnet-server)

| M8esPWR> enable                |                      |
|--------------------------------|----------------------|
| M8esPWR# configure             |                      |
| M8esPWR(config)# crypto key ge | enerate rsa          |
| M8esPWR(config)# ip ssh time-c | out 1                |
| M8esPWR(config)# ip ssh auther | ntication-timeout 60 |
| M8esPWR(config)# end           |                      |
| M8esPWR# show ip ssh           |                      |
|                                |                      |
| SSH UI Idle Timeout:           | 1 Min.               |
| SSH Auth. Idle Timeout:        | 60 Sec.              |
| SSH Auth. Retries Time:        | 5                    |
| SSH Server:                    | Enabled (SSH)        |
| SSH Server key:                | Key exists.          |
|                                |                      |
| M8esPWR#                       |                      |

## Fig. 3-10 Display of the SSH server configuration (show ip ssh)

### SNMP enable command

| Global configuration mode                      | snmp-server agent                     |
|------------------------------------------------|---------------------------------------|
| SNMP disable command                           |                                       |
| Global configuration mode                      | no snmp-server agent                  |
| Username and password configuration            | command                               |
| Global configuration mode                      | username <new username=""></new>      |
| * After entering the username, enter the old p | assword and the new password (twice). |

### ex. Configuration of username as mno and password as mno.

|     | M8esPWR> enable               |
|-----|-------------------------------|
|     | M8esPWR# configure            |
|     | M8esPWR(config)# username mno |
|     | Enter old password: *****     |
|     | Enter new password: ***       |
|     | Enter new password again: *** |
|     | M8esPWR(config)# end          |
|     | M8esPWR#                      |
| - 1 |                               |

### Fig. 3-11 Configuration of the username and password

#### RADIUS server configuration command

| Global configuration mode              | radius-server host <index> ip <ip-address><br/>[timeout <sec(s)>][retransmit <retries>]</retries></sec(s)></ip-address></index> |
|----------------------------------------|----------------------------------------------------------------------------------------------------|
|                                        | [key <string>]</string>                                                                                                    |
| RADIUS server configuration display co | ommand                                                                                                    |
| Privileged mode                        | show radius-server                                                                                                    |

ex. Configuration example of RADIUS server's IP address as 192.168.0.100, timeout as 10 seconds, retransmission as 3 times, and key as secret.

| M8esPWF | R> enab∣e           |                       |                 |                       |
|---------|---------------------|-----------------------|-----------------|-----------------------|
| M8esPWF | R# configure        |                       |                 |                       |
| M8esPWF | R(config)# radius-s | server host 1 ip 192. | 168.0.100 timed | out 10 retransmit 3 k |
| ey seci | ret                 |                       |                 |                       |
| M8esPWF | R(config)# end      |                       |                 |                       |
| M8esPWF | R# show radius-serv | ver                   |                 |                       |
| NAS I   | ): Nas1             |                       |                 |                       |
|         |                     |                       |                 |                       |
| Index   | Server IP Address   | Shared Secret         | Response Time   | Max Retransmission    |
| 1       | 192. 168. 0. 100    | secret                | 10 seconds      | 3                     |
| 2       | 0. 0. 0. 0          |                       | 10 seconds      | 3                     |
| 3       | 0. 0. 0. 0          |                       | 10 seconds      | 3                     |
| 4       | 0. 0. 0. 0          |                       | 10 seconds      | 3                     |
| 5       | 0. 0. 0. 0          |                       | 10 seconds      | 3                     |
|         |                     |                       |                 |                       |
| M8esPWF | ۲#                  |                       |                 |                       |

Fig. 3-12 Display of the RADIUS server configuration (show radius-server)

#### Login Method configuration command

| Global configuration mode               | login method <index> {Local   RADIUS  </index> |
|-----------------------------------------|------------------------------------------------|
|                                         | None }                                         |
| Login Mathead configuration display con | amand                                          |
| Login Method configuration display con  | Inditu                                         |

M8esPWR> enable M8esPWR# configure M8esPWR(config)# login method 1 radius M8esPWR(config)# login method 2 local M8esPWR(config)# end M8esPWR# show login method Login Method 1: RADIUS Login Method 2: Local

M8esPWR#

Fig. 3-13 Display of the Login Method configuration (show login method)

#### IP address easy setup function configuration enable command

| Global configuration mode                 | ip setup interface      |
|-------------------------------------------|-------------------------|
| IP address easy setup function disable co | ommand                  |
| Global configuration mode                 | no ip setup interface   |
| IP address easy setup function display co | ommand                  |
| Privileged mode                           | show ip setup interface |

M8esPWR> enable M8esPWR# configure M8esPWR(config)# ip setup interface M8esPWR(config)# end M8esPWR# show ip setup interface IP Setup Interface

Enabled

M8esPWR#

## Fig. 3-14 Display of the IP address easy setup function (show ip setup interface)

#### On-screen line numbers display command

| Privileged mode                         | show terminal length              |
|-----------------------------------------|-----------------------------------|
| On-screen line numbers configuration co | ommand                            |
| Global configuration mode               | terminal length <length></length> |

ex. Configuration of Terminal Length as 0 (Line numbers to be displayed on a screen is configured as unlimited.)

| M8esPWR> enable                    |  |
|------------------------------------|--|
| M8esPWR# configure                 |  |
| M8esPWR(config)# terminal length 0 |  |
| M8esPWR(config)# end               |  |
| M8esPWR# show terminal length      |  |
| Terminal Length: none              |  |
|                                    |  |
| M8esPWR#                           |  |
|                                    |  |

Fig. 3-15 Display of the Terminal Length configuration (show terminal length)

### LED base mode configuration command

|                | 5                   |                                             |
|----------------|---------------------|---------------------------------------------|
| Global configu | uration mode        | led base-mode <status eco=""  =""></status> |
| LED base m     | ode display command |                                             |
| Privileged mod | de                  | show led base-mode                          |
|                |                     |                                             |

### ex. Configuration of the LED base mode as the ECO mode.

M8esPWR> enable M8esPWR# configure M8esPWR(config)# led base-mode eco M8esPWR(config)# end M8esPWR# show led base-mode

LED base mode: ECO

M8esPWR#

## Fig. 3-15 Display of the LED base mode configuration (led base-mode)

### 3.6. Displaying MAC Address Table

Configure the forwarding database (FDB: a list in which MAC address required for transferring packets is learned and recorded) in "Global configuration mode." Also, you can add or delete a static MAC address.

| Global configuration mode                | mac-address-table aging-time <seconds></seconds>                        |  |  |  |
|------------------------------------------|-------------------------------------------------------------------------|--|--|--|
| FDB entry (static) configuration command |                                                                         |  |  |  |
| Global configuration mode                | mac-address-table static <mac address=""> <interface></interface></mac> |  |  |  |
|                                          | vlan <vlan-id></vlan-id>                                                |  |  |  |
| FDB entry delete command                 |                                                                         |  |  |  |
| Global configuration mode                | no mac-address-table static <mac address=""> vlan</mac>                 |  |  |  |
|                                          | <vlan-id></vlan-id>                                                     |  |  |  |
| MAC learning enable command              |                                                                         |  |  |  |
| Interface                                | mac-learning                                                            |  |  |  |
| Global configuration mode                |                                                                         |  |  |  |
| MAC learning disable command             |                                                                         |  |  |  |
| Interface                                | no mac-learning                                                         |  |  |  |
| Global configuration mode                |                                                                         |  |  |  |
| FDB (static) display command             |                                                                         |  |  |  |
| Privileged mode                          | show mac-address-table static                                           |  |  |  |
| FDB (by MAC) display command             |                                                                         |  |  |  |
| Privileged mode                          | show mac-address-table mac                                              |  |  |  |
| FDB (by interface) display comma         | and                                                                     |  |  |  |
| Privileged mode                          | show mac-address-table interface <interface></interface>                |  |  |  |
| FDB (by VLAN) display command            |                                                                         |  |  |  |
| Privileged mode                          | show mac-address-table vlan <vlan-id></vlan-id>                         |  |  |  |
| FDB (multicast) display command          | 1                                                                       |  |  |  |
| Privileged mode                          | show mac-address-table multicast                                        |  |  |  |
| MAC address auto-learning displa         | ay command                                                              |  |  |  |
| Privileged mode                          | show mac-address-table mac-learning                                     |  |  |  |
| Aging time display command               |                                                                         |  |  |  |
| Privileged mode                          | show mac-address-table aging-time                                       |  |  |  |

#### Aging time configuration command

| M&esPWR> enable         M&esPWR# show mac-address-table static                                                                                                    |                                  |           |               |       |      |
|----------------------------------------------------------------------------------------------------|----------------------------------|-----------|---------------|-------|------|
| M&BesPWR# show mac-address-table static         MAC Address       Port       VLAN ID         00:00:00:00:00:01       1       1         M&BesPWR# show mac-address-table mac       MAC Address       Port                                                                                                    | M8esPWR> enable                  |           |               |       |      |
| MAC Address         Port         VLAN ID           00:00:00:00:00:01         1         1           M8esPWR# show mac-address-table mac           MAC Address         Port               00:00:00:00:00:01         1           x:xx:xx:xx:xx:xx         CPU           M8esPWR#           M8esPWR#           MAC address           Group MAC address           Group members              M8esPWR# | M8esPWR# show mac-ad             | dress-ta  | ble static    |       |      |
| MAC Address         Port         VLAN ID           00:00:00:00:00:01         1         1           M8esPWR# show mac-address-table mac         MAC Address         Port                                                                                                    |                                  |           |               |       |      |
| 00:00:00:00:00:01       1         M8esPWR# show mac-address-table mac             00:00:00:00:00:01       1         xx:xx:xx:xx:xx       CPU         M8esPWR#         M8esPWR#                                                                                 | MAC Address                      | Port      | VLAN ID       |       |      |
| 00:00:00:00:00:01       1       1         M&esPWR# show mac-address-table mac                                                                                                    |                                  |           |               |       |      |
| M8esPWR# show mac-address-table mac         MAC Address       Port         00:00:00:00:00:01       1         xx:xx:xx:xx:xx       CPU         M8esPWR#         M8esPWR# show mac-address-table interface fa0/1         MAC Address       Port         00:00:00:00:00:01       1         MAC Address       Port         00:00:00:00:00:01       1         M8esPWR# show mac-address-table multicast         VLAN ID Group MAC address       Group members             M8esPWR#                                                                                                    | 00:00:00:00:00:01                | 1         | 1             |       |      |
| M8esPWR# show mac-address-table mac<br><u>MAC Address</u> Port<br><u>O0:00:00:00:00:1 1</u><br>xx:xx:xx:xx:xx CPU<br>M8esPWR#<br>M8esPWR# show mac-address-table interface fa0/1<br><u>MAC Address</u> Port<br><u>O0:00:00:00:00:01 1</u><br>M8esPWR# show mac-address-table multicast<br>VLAN ID Group MAC address Group members<br><u></u><br>M8esPWR#                                                                                                    |                                  |           |               |       |      |
| MAC Address         Port           00:00:00:00:00:1         1           xx:xx:xx:xx:xx         CPU           M8esPWR#           M8esPWR# show mac-address-table interface fa0/1                                                                                                    | M8esPWR# show mac-ad             | dress-ta  | ble mac       |       |      |
| MAC Address       Port             00:00:00:00:00:01       1         xx:xx:xx:xx:xx       CPU         M8esPWR#         M8esPWR# show mac-address-table interface fa0/1         MAC Address       Port             00:00:00:00:00:01       1         M8esPWR# show mac-address-table multicast         VLAN ID Group MAC address       Group members             M8esPWR#                                                                                                    |                                  | _         |               |       |      |
| <pre> 00:00:00:00:01 1 xx:xx:xx:xx:xx CPU M8esPWR# M8esPWR# show mac-address-table interface fa0/1  MAC Address Port 00:00:00:00:00:01 1 M8esPWR# show mac-address-table multicast VLAN ID Group MAC address Group members M8esPWR#</pre>                                                                                                    | MAC Address                      | Port      |               |       |      |
| 00:00:00:00:00:01 1<br>xx:xx:xx:xx:xx:xx CPU<br>M8esPWR#<br>M8esPWR# show mac-address-table interface fa0/1<br><u>MAC Address</u> Port<br><u></u><br>00:00:00:00:00:01 1<br>M8esPWR# show mac-address-table multicast<br>VLAN ID Group MAC address Group members<br><u></u><br>M8esPWR#                                                                                                    |                                  |           |               |       |      |
| xx:xx:xx:xx:xx CPU<br>M8esPWR#<br>M8esPWR# show mac-address-table interface fa0/1<br><u>MAC Address</u> Port<br><u></u><br>00:00:00:00:00:01 1<br>M8esPWR# show mac-address-table multicast<br>VLAN ID Group MAC address Group members<br><u></u><br>M8esPWR#                                                                                                    | 00:00:00:00:00:00                | I         |               |       |      |
| M8esPWR#<br>M8esPWR# show mac-address-table interface fa0/1<br>                                                                                                    | XX:XX:XX:XX:XX:XX                | CPU       |               |       |      |
| MaesrWR# show mac-address-table interface fa0/1<br>MAC Address Port<br><br>00:00:00:00:00:01 1<br>M8esPWR# show mac-address-table multicast<br>VLAN ID Group MAC address Group members<br>                                                                                                    |                                  |           |               |       |      |
| MAC Address Port<br><br>00:00:00:00:00:01 1<br>M8esPWR# show mac-address-table multicast<br>VLAN ID Group MAC address Group members<br>                                                                                                    | W86SPWR#<br>M8ccDWD# chow mac od | ldraaa ta | bla interface | f=0/1 |      |
| MAC Address Port<br><br>00:00:00:00:00:01 1<br>M8esPWR# show mac-address-table multicast<br>VLAN ID Group MAC address Group members<br>                                                                                                    | MOESFWR# SHOW Mac-au             | uress-la  |               | 180/1 |      |
| MAG Address Fort<br><br>00:00:00:00:00:01 1<br>M8esPWR# show mac-address-table multicast<br>VLAN ID Group MAC address Group members<br>                                                                                                    | MAC Address                      | Port      |               |       |      |
| 00:00:00:00:00 1 1<br>M8esPWR# show mac-address-table multicast<br>VLAN ID Group MAC address Group members<br>                                                                                                    | MAG AUUL655                      |           |               |       |      |
| M8esPWR# show mac-address-table multicast<br>VLAN ID Group MAC address Group members<br>                                                                                                    | 00.00.00.00.00.01                | 1         |               |       |      |
| M8esPWR# show mac-address-table multicast<br>VLAN ID Group MAC address Group members<br>                                                                                                    |                                  |           |               |       |      |
| VLAN ID Group MAC address Group members<br>                                                                                                    | M8esPWR# show mac-ad             | dress-ta  | ble multicast |       |      |
| VLAN ID Group MAC address Group members<br>                                                                                                    |                                  |           |               |       |      |
|                                                                                                    | VLAN ID Group MAC                | address   | Group member  | S     |      |
| M8esPWR#                                                                                                    | · ·                              |           |               |       | <br> |
| M8esPWR#                                                                                                    |                                  |           |               |       |      |
|                                                                                                    | M8esPWR#                         |           |               |       |      |

Fig. 3-16 Display of the MAC address table (show mac-address-table static) (show mac-address-table mac) (show mac-address-table interface <interface>) (show mac-address-table vlan <vlan-id>) (show mac-address-table multicast)

I

### 3.7. SNTP Configuration

Configure the time setting and time synchronization by SNTP in "Global configuration mode." Confirm the configuration information by entering "show sntp" in "Privileged mode."

| SNTP server IP address | configuration command |
|------------------------|-----------------------|
|------------------------|-----------------------|

| Global configuration mode                            | sntp server <ip-address></ip-address>                           |  |  |
|------------------------------------------------------|-----------------------------------------------------------------|--|--|
| SNTP time acquisition interval configuration command |                                                                 |  |  |
| Global configuration mode                            | sntp poll-interval <min></min>                                  |  |  |
| SNTP daylight-saving enable command                  |                                                                 |  |  |
| Global configuration mode                            | sntp daylight-saving                                            |  |  |
| SNTP daylight-saving disable command                 |                                                                 |  |  |
| Global configuration mode                            | no sntp daylight-saving                                         |  |  |
| SNTP time zone configuration command                 |                                                                 |  |  |
| Global configuration mode                            | sntp timezone [ <location> / NULL to see time zones]</location> |  |  |
| SNTP configuration information display command       |                                                                 |  |  |
| Privileged mode                                      | show sntp                                                       |  |  |

M8esPWR> enable M8esPWR# configure M8esPWR(config)# sntp server 192.168.0.100 M8esPWR(config)# end M8esPWR# show sntp Time ( HH:MM:SS ) : 01:37:57 Date ( YYYY/MM/DD ) : 2001/01/01 Monday SNTP Server IP : 192.168.0.100 SNTP Polling Interval : 1440 Min Time Zone : (GMT+09:00) Osaka, Sapporo, Tokyo Daylight Saving : N/A

M8esPWR#

Fig. 3-17 Display of the SNTP configuration (show sntp)

## 3.8. ARP Configuration

View and configure the ARP table in "Global configuration mode."

| ARP aging time configuration command |                                                      |  |  |
|--------------------------------------|------------------------------------------------------|--|--|
| Global configuration mode            | arp timeout <value></value>                          |  |  |
| ARP (static) configuration command   |                                                      |  |  |
| Global configuration mode            | arp <ip-address> <mac address=""></mac></ip-address> |  |  |
| ARP (by MAC) display command         |                                                      |  |  |
| Privileged mode                      | show arp sort MAC                                    |  |  |
| ARP (by IP) display command          |                                                      |  |  |
| Privileged mode                      | show arp sort IP                                     |  |  |
| ARP (static) display command         |                                                      |  |  |
| Privileged mode                      | show arp sort type-static                            |  |  |
| ARP (dynamic) display command        |                                                      |  |  |
| Privileged mode                      | show arp sort type-dynamic                           |  |  |

| M8esPWR>           | enable                |                       |        |
|--------------------|-----------------------|-----------------------|--------|
| M8esPWR#           | show arp              | sort ip               |        |
| Sorting<br>ARP Age | Method :<br>Timeout : | By IP<br>7200 seconds |        |
| IP Add             | dress                 | Hardware Address      | Туре   |
| 192. 168.          | 1.1                   | 00:00:00:00:00:01     | Static |
| M8esPWR#           |                       |                       |        |

Fig. 3-18 Display of the ARP table (show arp sort ip)

## 4. Advanced Switch Configuration 4.1. VLAN Configuration

Configure the VLAN setting in "Global configuration mode" or "Interface configuration mode."

#### VLAN creation configuration command

| Global configuration modeinterface vlan <vlan-id>VLAN delete commandno interface vlan<vlan-id>Global configuration modeno interface vlan<vlan-id>Internet Mansion configuration commandinternet mansion <port-list>Global configuration modeinternet mansion <port-list>Internet Mansion configuration disable commandon internet mansionGlobal configuration modeno internet mansionVLAN name configuration commandNo internet mansion</port-list></port-list></vlan-id></vlan-id></vlan-id> |  |  |  |
|----------------------------------------------------------------------------------------------------|--|--|--|
| VLAN delete command         Global configuration mode       no interface vlan <vlan-id>         Internet Mansion configuration command         Global configuration mode       internet mansion <port-list>         Internet Mansion configuration disable command         Global configuration mode       no internet mansion         VLAN name configuration command</port-list></vlan-id>                                                                                                  |  |  |  |
| Global configuration mode       no interface vlan <vlan-id>         Internet Mansion configuration command         Global configuration mode       internet mansion <port-list>         Internet Mansion configuration disable command         Global configuration mode       no internet mansion          Global configuration mode       no internet mansion         VLAN name configuration command</port-list></vlan-id>                                                                 |  |  |  |
| Internet Mansion configuration command         Global configuration mode       internet mansion <port-list>         Internet Mansion configuration disable command         Global configuration mode       no internet mansion         VLAN name configuration command</port-list>                                                                                                    |  |  |  |
| Global configuration modeinternet mansion <port-list>Internet Mansion configuration disable commandGlobal configuration modeno internet mansionVLAN name configuration command</port-list>                                                                                                    |  |  |  |
| Internet Mansion configuration disable commandGlobal configuration modeno internet mansionVLAN name configuration command                                                                                                    |  |  |  |
| Global configuration modeno internet mansionVLAN name configuration command                                                                                                    |  |  |  |
| VLAN name configuration command                                                                                                    |  |  |  |
|                                                                                                    |  |  |  |
| Interface configuration mode name <name></name>                                                                                                    |  |  |  |
| VLAN member configuration command                                                                                                    |  |  |  |
| Interface configuration mode member <port-list></port-list>                                                                                                    |  |  |  |
| PVID configuration command                                                                                                    |  |  |  |
| Interface configuration mode pvid <vlan-id></vlan-id>                                                                                                    |  |  |  |
| Frame type configuration command                                                                                                    |  |  |  |
| Interface configuration mode frame-type { all tag-only }                                                                                                    |  |  |  |
| VLAN configuration information display command                                                                                                    |  |  |  |
| Privileged mode show vlan {all   <vlan-id>}</vlan-id>                                                                                                    |  |  |  |
| VLAN port configuration display command                                                                                                    |  |  |  |
| Privileged mode show vlan-by-port                                                                                                    |  |  |  |
| PVID display command                                                                                                    |  |  |  |
| Privileged mode show vlan port                                                                                                    |  |  |  |
|                                                                                                    |  |  |  |

Note: When configuring a VLAN name containing a space, enter it embracing with double quotation marks (" "). Example: name "VLAN 1"

| M8esPWR> enable<br>M8esPWR# show vlan all      |                                  |              |
|------------------------------------------------|----------------------------------|--------------|
| Internet Mansion : Disabled<br>Total VLANs : 3 | Uplink :                         |              |
| VLAN Name                                      | Type Mgmt Ports                  |              |
| 1                                              | Permanent UP Fa5, Fa6, F<br>Gi10 | a7, Fa8, Gi9 |
| 10                                             | Static DOWN Fa1, Fa2             |              |
| 20<br>M8esPWR#                                 | Static DOWN Fa3, Fa4             |              |

### Fig. 4-1 Display of the VLAN configuration (show vlan {all | <vlan-id>})

| M8esPWR><br>M8esPWR# | enable<br>show vlan-by-port |
|----------------------|-----------------------------|
| Port                 | VLAN ID                     |
| 1                    | 10                          |
| 2                    | 10                          |
| 3                    | 20                          |
| 4                    | 20                          |
| 5                    | 1                           |
| 6                    | 1                           |
| 7                    | 1                           |
| 8                    | 1                           |
| 9                    | 1                           |
| 10                   | 1                           |
| M8esPWR#             |                             |

## Fig. 4-2 Display of the VLAN configuration (show vlan-by-port)

## 4.2. Link Aggregation Configuration

Configure the link aggregation setting in "Global configuration mode" or "Interface configuration mode."

### Link aggregation configuration command

| Global configuration mode                      | lacp <lacp-key> &lt;1-2 or 1,2,3 or 1,2,3-5&gt; {Active  </lacp-key> |  |  |
|------------------------------------------------|----------------------------------------------------------------------|--|--|
|                                                | Passive   Manual}                                                    |  |  |
| Link aggregation configuration delete command  |                                                                      |  |  |
| Global configuration mode                      | no lacp <lacp-key></lacp-key>                                        |  |  |
| LACP system priority configuration command     |                                                                      |  |  |
| Global configuration mode                      | lacp system-priority <priority-value></priority-value>               |  |  |
| LACP port priority configuration command       |                                                                      |  |  |
| Interface configuration mode                   | lacp port-priority <priority-value></priority-value>                 |  |  |
| LACP configuration information display command |                                                                      |  |  |
| Privileged mode                                | show lacp                                                            |  |  |
| LACP key display command                       |                                                                      |  |  |
| Privileged mode                                | show lacp [ <la-key>]</la-key>                                       |  |  |

| M8esPWR> enable      |      |                     |
|----------------------|------|---------------------|
| M8esPWR# show lacp   |      |                     |
| System Priority : 1  |      |                     |
| Key Mod              | е    | Member Port List    |
| 1 Acti               | ve 1 | -2                  |
| M8esPWR# show lacp 1 |      |                     |
| System Prio          | rity | : 1                 |
| System ID            |      | : xx:xx:xx:xx:xx:xx |
| Key                  |      | : 1                 |
| Aggregator           | Pri  | Attached Port List  |
| 1                    |      | 1                   |
| 2                    | 1    | 2                   |
| M8esPWR              |      |                     |

## Fig. 4-3 Display of the link aggregation (show lacp)

(show lacp 1)

### 4.3. Port Monitoring Configuration

Configure the port monitoring setting in "Interface configuration mode." Confirm the configuration information by entering "show monitor" in "Privileged mode."

| Port monitoring configuration command                                                       |                 |  |  |
|---------------------------------------------------------------------------------------------|-----------------|--|--|
| Interface configuration mode port monitor <monitored port=""> direction {rx tx </monitored> |                 |  |  |
| Port monitoring configuration disable command                                               |                 |  |  |
| Interface configuration mode                                                                | no port monitor |  |  |
| Monitoring configuration information display command                                        |                 |  |  |
| Privileged mode                                                                             | show monitor    |  |  |
|                                                                                             |                 |  |  |

M8esPWR> enable M8esPWR# configure M8esPWR(config)# int fa0/9 M8esPWR(config-if)# port monitor 1-8 direction both M8esPWR(config-if)# end M8esPWR# show monitor Port monitor status : Enabled Monitoring direction : Both Monitoring port : 9 Monitored port : 1-8 M8esPWR#

Fig. 4-4 Display of the monitoring configuration (show monitor)

### 4.3. Spanning Tree Configuration

Configure the spanning tree setting in "Global configuration mode" or "Interface configuration mode."

|                                                       | Spanning Tree enable command                      |                                                           |  |  |
|-------------------------------------------------------|---------------------------------------------------|-----------------------------------------------------------|--|--|
|                                                       | Global configuration mode                         | spanning-tree rst enabl                                   |  |  |
|                                                       | Spanning Tree disable command                     |                                                           |  |  |
|                                                       | Global configuration mode                         | no spanning-tree rst enable                               |  |  |
|                                                       | Spanning Tree priority configuration co           | ommand                                                    |  |  |
|                                                       | Global configuration mode                         | spanning-tree rst priority <0x0000-0xF000>                |  |  |
|                                                       | Spanning Tree version select command              | d                                                         |  |  |
|                                                       | Global configuration mode                         | <pre>spanning-tree rst version {stpCompatible rstp}</pre> |  |  |
|                                                       | Spanning Tree max-age configuration               | command                                                   |  |  |
|                                                       | Global configuration mode                         | spanning-tree rst max-age <seconds></seconds>             |  |  |
|                                                       | Spanning Tree hello time configuration            | n command                                                 |  |  |
|                                                       | Global configuration mode                         | spanning-tree rst hello-time <seconds></seconds>          |  |  |
|                                                       | Spanning Tree forward-delay configuration command |                                                           |  |  |
|                                                       | Global configuration mode                         | spanning-tree rst forward-time <seconds></seconds>        |  |  |
| Spanning Tree port status configuration command       |                                                   |                                                           |  |  |
|                                                       | Interface configuration mode                      | spanning-tree rst shutdown                                |  |  |
| Spanning Tree port priority configuration command     |                                                   |                                                           |  |  |
|                                                       | Interface configuration mode                      | spanning-tree rst port-priority <0-240>                   |  |  |
| Spanning Tree cost configuration command              |                                                   |                                                           |  |  |
|                                                       | Interface configuration mode                      | spanning-tree rst cost <1-200000000>                      |  |  |
| Spanning Tree port initialization command             |                                                   |                                                           |  |  |
|                                                       | Interface configuration mode                      | spanning-tree rst init-migration                          |  |  |
| Spanning Tree edge-port configuration command         |                                                   |                                                           |  |  |
|                                                       | Interface configuration mode                      | spanning-tree rst edgeport                                |  |  |
|                                                       | Spanning Tree point-to-point configura            | ation command                                             |  |  |
|                                                       | Interface configuration mode                      | spanning-tree rst point-to-point                          |  |  |
|                                                       |                                                   | {forcetrue forcefalse auto}                               |  |  |
| Spanning Tree configuration display command           |                                                   |                                                           |  |  |
|                                                       | Privileged mode                                   | show spanning-tree rst config                             |  |  |
| Spanning Tree interface configuration display command |                                                   |                                                           |  |  |
|                                                       | Privileged mode                                   | show spanning-tree rst interface <port-list></port-list>  |  |  |

| M8esPWR> enable                        |                                     |  |  |
|----------------------------------------|-------------------------------------|--|--|
| M8esPWR# show spanning-tree rst config |                                     |  |  |
|                                        |                                     |  |  |
| Global RSTP Status: Enabled            | Protocol Version : RSTP             |  |  |
| Root Port : O                          | Time Since Topology Change : 0 Sec. |  |  |
| Root Path Cost : O                     | Topology Change Count : 0           |  |  |
| Designated Root : 8000 xxxxxxxx        | xxx Bridge ID : 8000 xxxxxxxxxx     |  |  |
| Hello Time 🛛 🗄 2 Sec.                  | Bridge Hello Time 💠 2 Sec.          |  |  |
| Maximum Age : 20 Sec.                  | Bridge Maximum Age 💠 20 Sec.        |  |  |
| Forward Delay : 15 Sec.                | Bridge Forward Delay: 15 Sec.       |  |  |
|                                        |                                     |  |  |
| M8esPWR# show spanning-tree rst into   | erface 1                            |  |  |
| Port : 1                               | STP Status : Enabled                |  |  |
| Link : Down                            | Trunk : -                           |  |  |
| Admin/OperEdge: False/False            | Admin/OperPtoP: Auto /False         |  |  |
| Migration : Init.                      |                                     |  |  |
| Port State : Discarding                | Port Priority : 128                 |  |  |
| Port Role : Disabled                   | Port Path Cost: 200000(A)           |  |  |
| Desig. Root : 0000 00000000000         | Desig. Cost : O                     |  |  |
| Desig. Bridge : 0000 00000000000       | Desig. Port : 00 00                 |  |  |
| Regional Root : 0000 00000000000       | Regional Cost : O                   |  |  |
|                                        |                                     |  |  |
| M8esPWR#                               |                                     |  |  |

Fig. 4-5 Display of the STP configuration (show spanning-tree rst config) (show spanning-tree rst interface 1)

### 4.5. QoS (Quality of Service) Configuration

Configure the QoS setting in "Global configuration mode." Confirm the basic information by entering "show mls qos" in "Privileged mode."

| QoS enable configuration command                                                 |                                                                           |  |  |  |
|----------------------------------------------------------------------------------|---------------------------------------------------------------------------|--|--|--|
| Global configuration mode                                                        | mls qos                                                                   |  |  |  |
| QoS disable configuration command                                                |                                                                           |  |  |  |
| Global configuration mode                                                        | no mls qos                                                                |  |  |  |
| DiffServ enable configuration comm                                               | and                                                                       |  |  |  |
| Global configuration mode                                                        | mls diffserv                                                              |  |  |  |
| DiffServ disable configuration comm                                              | and                                                                       |  |  |  |
| Global configuration mode                                                        | no mls diffserv                                                           |  |  |  |
| QoS scheduling methodconfiguratio                                                | n command                                                                 |  |  |  |
| Global configuration mode                                                        | qos method {strict   wrr}                                                 |  |  |  |
| CoS traffic class mapping configurat                                             | ion command                                                               |  |  |  |
| Global configuration mode                                                        | priority-queue cos-map <traffic class=""> <priority></priority></traffic> |  |  |  |
| WRR traffic class mapping configura                                              | tion command                                                              |  |  |  |
| Global configuration mode                                                        | wrr-queue priority-queue <traffic class=""> <weight></weight></traffic>   |  |  |  |
| DiffServ mapping configuration com                                               | mand                                                                      |  |  |  |
| Global configuration mode                                                        | priority-queue diffserv-map <dscp> <priority></priority></dscp>           |  |  |  |
| QoS configuration display command                                                |                                                                           |  |  |  |
| Privileged mode                                                                  | show mls qos                                                              |  |  |  |
| DiffServ configuration display comm                                              | and                                                                       |  |  |  |
| Privileged mode                                                                  | show mls diffserv                                                         |  |  |  |
| CoS traffic class mapping configurat                                             | ion display command                                                       |  |  |  |
| Privileged mode                                                                  | show priority-queue cos-map                                               |  |  |  |
| DiffServ configuration display command                                           |                                                                           |  |  |  |
| Privileged mode                                                                  | show priority-queue diffserv-map                                          |  |  |  |
| QoS scheduling method, weighted round-robin weight configuration display command |                                                                           |  |  |  |
| Privileged mode                                                                  | show qos method                                                           |  |  |  |

| M8esPWR> en               | able                                   |                   |            |  |
|---------------------------|----------------------------------------|-------------------|------------|--|
| M8esPWR# co               | nfigure                                |                   |            |  |
| M8esPWR(con               | fig)# mls qos                          |                   |            |  |
| M8esPWR(con               | fig)# end                              |                   |            |  |
| M8esPWR# sh               | ow mls qos                             |                   |            |  |
| Quality of<br>M8esPWR# sh | Service Status: E<br>ow priority-queue | nabled<br>cos-map |            |  |
| Priority                  | Traffic Class                          |                   |            |  |
| 0                         | 0                                      |                   |            |  |
| 1                         | 0                                      |                   |            |  |
| 2                         | 1                                      |                   |            |  |
| 3                         | 1                                      |                   |            |  |
| 4                         | 2                                      |                   |            |  |
| 5                         | 2                                      |                   |            |  |
| 6                         | 3                                      | 0                 | ): Lowest  |  |
| 7                         | 3                                      | 3                 | 3: Highest |  |
| M8esPWR#                  |                                        |                   |            |  |

Fig. 4-6 Display of the QoS configuration (show mls qos) (show priority-queue cos-map)

| M8esPW                                            | R> enable  |        |            |        |            |        |           |      |           |
|---------------------------------------------------|------------|--------|------------|--------|------------|--------|-----------|------|-----------|
| M8esPW                                            | R# configu | re     |            |        |            |        |           |      |           |
| M8esPWR(config)# priority-queue diffserv-map 63 3 |            |        |            |        |            |        |           |      |           |
| M8esPW                                            | R(config)# | prior  | ity-queue  | diffse | rv-map 62  | 3      |           |      |           |
| M8esPW                                            | R(config)# | prior  | ity-queue  | diffse | rv-map 0 1 |        |           |      |           |
| M8esPW                                            | R(config)# | mls d  | iffserv    |        |            |        |           |      |           |
| M8esPW                                            | R(config)# | end    |            |        |            |        |           |      |           |
| M8esPW                                            | R# show ml | s diff | Serv       |        |            |        |           |      |           |
| Diffse                                            | rv Status: | Enabl  | ed         |        |            |        |           |      |           |
| M8esPW                                            | R# show pr | ioritv | -aueue dif | fserv- | map        |        |           |      |           |
|                                                   |            | _      |            |        | ·          |        |           |      |           |
| Diffs                                             | erv Status | : Ena  | bled       |        |            |        | 0 : Lowe  | st 3 | : Highest |
| DSCP                                              | Priority   | DSCP   | Priority   | DSCP   | Priority   | DSCP   | Priority  | DSCP | Priority  |
| 0                                                 | 1          | 13     | 0          | 26     | 0          | 39     | 0         | 52   | 0         |
| 1                                                 | 0          | 14     | 0          | 27     | 0          | 40     | 0         | 53   | 0         |
| 2                                                 | 0          | 15     | 0          | 28     | 0          | 41     | 0         | 54   | 0         |
| 3                                                 | 0          | 16     | 0          | 29     | 0          | 42     | 0         | 55   | 0         |
| 4                                                 | 0          | 17     | 0          | 30     | 0          | 43     | 0         | 56   | 0         |
| 5                                                 | 0          | 18     | 0          | 31     | 0          | 44     | 0         | 57   | 0         |
| 6                                                 | 0          | 19     | 0          | 32     | 0          | 45     | 0         | 58   | 0         |
| 7                                                 | 0          | 20     | 0          | 33     | 0          | 46     | 0         | 59   | 0         |
| 8                                                 | 0          | 21     | 0          | 34     | 0          | 47     | 0         | 60   | 0         |
| 9                                                 | 0          | 22     | 0          | 35     | 0          | 48     | 0         | 61   | 0         |
| 10                                                | 0          | 23     | 0          | 36     | 0          | 49     | 0         | 62   | 3         |
| 11                                                | 0          | 24     | 0          | 37     | 0          | 50     | 0         | 63   | 3         |
| 12                                                | 0          | 25     | 0          | 38     | 0          | 51     | 0         |      |           |
| M8esPW                                            | R#         |        |            |        |            |        |           |      |           |
|                                                   |            |        |            |        |            |        |           |      |           |
|                                                   | F          | ig. 4- | 7 Display  | of th  | ne DiffSe  | rv cor | figuratio | n    |           |

#### ig. 4-7 Display of the DiffServ configuration (show mls diffserv) (show priority-queue diffserv-map)

### 4.7. IEEE802.1X Port-Based Authentication Configuration

Configure the IEEE802.1X port-based setting in "Global configuration mode" and "Interface configuration mode." Confirm the basic information by entering "show dot1x <1-2 or 1,2,3 or 1,2,3-5>" in "Privileged mode."

| NAS ID configuration command                                      |                                                 |  |  |  |  |
|-------------------------------------------------------------------|-------------------------------------------------|--|--|--|--|
| Global configuration mode                                         | dot1x nas-id <nasid></nasid>                    |  |  |  |  |
| NAS ID delete command                                             |                                                 |  |  |  |  |
| Global configuration mode                                         | no dot1x nas-id                                 |  |  |  |  |
| Authentication status initialization con                          | nmand                                           |  |  |  |  |
| Interface configuration mode                                      | dot1x init                                      |  |  |  |  |
| Maximum retry times configuration co                              | mmand for resending authentication              |  |  |  |  |
| Interface configuration mode                                      | dot1x max-req <value></value>                   |  |  |  |  |
| Authentication operation configuratio                             | n command                                       |  |  |  |  |
| Interface configuration mode                                      | dot1x port-control {auto   force-authorized     |  |  |  |  |
|                                                                   | force-unauthorized }                            |  |  |  |  |
| Local re-authentication interval configu                          | uration command                                 |  |  |  |  |
| Interface configuration mode                                      | dot1x re-auth-timer local                       |  |  |  |  |
| Re-authentication status initialization of                        | command                                         |  |  |  |  |
| Interface configuration mode                                      | dot1x re-authenticate                           |  |  |  |  |
| Re-authentication enable command                                  |                                                 |  |  |  |  |
| Interface configuration mode                                      | dot1x re-authentication                         |  |  |  |  |
| Re-authentication disable command                                 |                                                 |  |  |  |  |
| Interface configuration mode                                      | no dot1x re-authentication                      |  |  |  |  |
| Waiting time configuration command                                | after authentication fails                      |  |  |  |  |
| Interface configuration mode                                      | dot1x timeout quiet-period <seconds></seconds>  |  |  |  |  |
| Re-authentication interval configuration                          | on command                                      |  |  |  |  |
| Interface configuration mode                                      | dot1x timeout re-authperiod <seconds></seconds> |  |  |  |  |
| Authentication server timeout configu                             | ration command                                  |  |  |  |  |
| Interface configuration mode                                      | dot1x timeout server <seconds></seconds>        |  |  |  |  |
| Supplicant timeout configuration com                              | mand                                            |  |  |  |  |
| Interface configuration mode                                      | dot1x timeout supp-timeout <seconds></seconds>  |  |  |  |  |
| Interval configuration command for sending authentication request |                                                 |  |  |  |  |
| Interface configuration mode                                      | dot1x timeout tx-period <seconds></seconds>     |  |  |  |  |
|                                                                   |                                                 |  |  |  |  |

### NAS ID configuration command

### Authentication configuration display command

| Privileged mode | show dot1x <port-list></port-list> |
|-----------------|------------------------------------|

M8esPWR> enable M8esPWR# configure M8esPWR(config-if)# interface fa0/2 M8esPWR(config-if)# dot1x port-control auto M8esPWR(config-if)# dot1x re-authentication M8esPWR(config-if)# dot1x re-auth-timer local M8esPWR(config-if)# end M8esPWR# show dot1x 1-2 NAS ID : Nas1 Port No : 1 Port Status : Authorized Port Control : Force Authorized Transmission Period : 30 seconds Supplicant Timeout : 30 seconds : 30 Server Timeout seconds : 2 Maximum Request Quiet Period : 60 seconds Re-authentication Period500secondsRe-authentication Status: Disabled : 2 Port No Port Status : Unauthorized Port Control : Auto Transmission Period : 30 seconds Supplicant Timeout : 30 seconds Server Timeout : 30 seconds Maximum Request : 2 Quiet Period : 60 seconds Re-authentication Period: 00secondsRe-authentication Status: 2600secondsSeconds: 2600: 2600Seconds: 2600Seconds<td: 2600</td>Seconds<td: 2600</td>Seconds<td: 2600</td><t

#### M8esPWR#

## Fig. 4-8 Display of the IEEE802.1X authentication configuration (show dot1x 1-2)

## 4.8. IGMP Snooping Configuration

Configure the IGMP snooping setting in "Global configuration mode" and "Interface configuration mode."

| IGMP snooping enable command         |                                                                      |  |  |  |  |
|--------------------------------------|----------------------------------------------------------------------|--|--|--|--|
| Global configuration mode            | ip igmp snooping enable                                              |  |  |  |  |
| IGMP snooping disable command        |                                                                      |  |  |  |  |
| Global configuration mode            | no ip igmp snooping enable                                           |  |  |  |  |
| IGMP snooping aging time configura   | ation command                                                        |  |  |  |  |
| Global configuration mode            | <pre>ip igmp snooping aging-time {router host}</pre>                 |  |  |  |  |
|                                      | <sec></sec>                                                          |  |  |  |  |
| Multicast filtering enable command   |                                                                      |  |  |  |  |
| Global configuration mode            | ip multicast filtering enable                                        |  |  |  |  |
| Multicast filtering disable command  |                                                                      |  |  |  |  |
| Global configuration mode            | no ip multicast filtering enable                                     |  |  |  |  |
| Leave delay time configuration comr  | nand                                                                 |  |  |  |  |
| Global configuration mode            | ip igmp snooping leave-delay-time <value></value>                    |  |  |  |  |
| Router port configuration command    |                                                                      |  |  |  |  |
| Global configuration mode            | ip igmp snooping mrouter interface                                   |  |  |  |  |
|                                      | <interface name=""></interface>                                      |  |  |  |  |
| Router port delete command           |                                                                      |  |  |  |  |
| Global configuration mode            | no ip igmp snooping mrouter interface                                |  |  |  |  |
|                                      | <interface name=""></interface>                                      |  |  |  |  |
| Router port learning method comma    | and                                                                  |  |  |  |  |
| Global configuration mode            | ip igmp snooping mrouter learn                                       |  |  |  |  |
|                                      | {igmp   dvmrp   pim-dvmrp   both}                                    |  |  |  |  |
| IGMP snooping transmission interval  | configuration command                                                |  |  |  |  |
| Global configuration mode            | ip igmp snooping report-forward-interval                             |  |  |  |  |
|                                      | <sec></sec>                                                          |  |  |  |  |
| Router port static configuration com | mand                                                                 |  |  |  |  |
| Global configuration mode            | ip igmp snooping vlan <vlan-id> static <mac< th=""></mac<></vlan-id> |  |  |  |  |
|                                      | address> interface <interface name=""></interface>                   |  |  |  |  |
| Router port delete command           |                                                                      |  |  |  |  |
| Global configuration mode            | no ip igmp snooping vlan <vlan-id> static</vlan-id>                  |  |  |  |  |
|                                      | <iviac address=""> Interface <interface name=""></interface></iviac> |  |  |  |  |
|                                      | · · · · · · · · · · · · · · · · · · ·                                |  |  |  |  |
| Global configuration mode            | ip igmp snooping vlan-tilter vlan <vlan-id></vlan-id>                |  |  |  |  |
| VLAN filter delete command           | · · · · · · · · · · · · · · · · · · ·                                |  |  |  |  |
| Global configuration mode            | no ip igmp snooping vlan-filter vlan <vlan-id></vlan-id>             |  |  |  |  |

| IGMP snooping leave mode configuration command                |  |  |  |  |  |
|---------------------------------------------------------------|--|--|--|--|--|
| Interface configuration mode ip igmp snooping immediate-leave |  |  |  |  |  |
| tion delete command                                           |  |  |  |  |  |
| no ip igmp snooping immediate-leave                           |  |  |  |  |  |
| IGMP snooping configuration display command                   |  |  |  |  |  |
| show ip igmp snooping conf                                    |  |  |  |  |  |
| tion display command                                          |  |  |  |  |  |
| show ip igmp snooping mrouter                                 |  |  |  |  |  |
| IGMP snooping router port display command                     |  |  |  |  |  |
| Privileged mode show ip igmp snooping mrouter                 |  |  |  |  |  |
| IGMP snooping VLAN filter configuration display command       |  |  |  |  |  |
| Privileged mode show ip igmp snooping vlan-filter-table       |  |  |  |  |  |
|                                                               |  |  |  |  |  |

Note: If the VLAN function is disabled when you enable the IGMP Snooping function, VLAN is automatically changed to enabled. In that case, VLAN1 is created as an enabled control VLAN and all port PVIDs are set to 1. M8esPWR> enable M8esPWR# configure M8esPWR(config)# ip igmp snooping enable M8esPWR(config)# ip multicast filtering enable M8esPWR(config)# ip igmp snooping mrouter learn igmp M8esPWR(config)# ip igmp snooping vlan-filter vlan 1 M8esPWR(config)# end M8esPWR# show ip igmp snooping conf IGMP Snooping Status : Enabled Multicast Filtering Status: Enabled Host Port Age-Out Time : 260 sec Router Port Age-Out Time : 125 sec Report Forward Interval : 5 sec M8esPWR# show ip igmp snooping mrouter Dynamic Detection: IGMP Query VLAN ID Port List M8esPWR# show ip igmp snooping vlan-filter-table VLAN ID Status 1 Filtered M8esPWR#

Fig. 4-9 Display of the IGMP snooping configuration (show ip igmp snooping conf) (show ip igmp snooping mrouter) (show ip igmp snooping vlan-filter-table)

| M8esPWR> enable                                      |  |
|------------------------------------------------------|--|
| M8esPWR# configure                                   |  |
| M8esPWR(config)# interface faO/1                     |  |
| M8esPWR(config-if)# ip igmp snooping immediate-leave |  |
| M8esPWR(config-if)# end                              |  |
| M8esPWR# show ip igmp snooping leave-mode            |  |
| Leave Delay Time : 5 sec                             |  |
| Port Mode                                            |  |
| 1 Immediate                                          |  |
| 2 Normal                                             |  |
| 3 Normal                                             |  |
| 4 Normal                                             |  |
| 5 Normal                                             |  |
| 6 Normal                                             |  |
| 7 Normal                                             |  |
| 8 Normal                                             |  |
| 9 Normal                                             |  |
| 10 Normal                                            |  |
| M8esPWR#                                             |  |

Fig. 4-10 Display of the leave mode (show ip igmp snooping leave-mode)

### 4.9. PoE Function Configuration

Configure the PoE setting in "Global configuration mode" and "Interface configuration mode."

### PoE threshold value configuration command for sending SNMP traps

| peth usage-threshold <percent></percent>                           |  |  |  |  |  |
|--------------------------------------------------------------------|--|--|--|--|--|
|                                                                    |  |  |  |  |  |
| Silent fan control configuration command (*only for Switch-M8ePWR) |  |  |  |  |  |
| fanspeed { high   low   mid }                                      |  |  |  |  |  |
|                                                                    |  |  |  |  |  |
| peth limit <value></value>                                         |  |  |  |  |  |
| PoE port priority configuration command                            |  |  |  |  |  |
| peth priority {critical   high   low}                              |  |  |  |  |  |
|                                                                    |  |  |  |  |  |
| no peth shutdown                                                   |  |  |  |  |  |
|                                                                    |  |  |  |  |  |
| peth shutdown                                                      |  |  |  |  |  |
| PoE configuration display command                                  |  |  |  |  |  |
| Privileged mode show peth-conf                                     |  |  |  |  |  |
| PoE port configuration display command                             |  |  |  |  |  |
| Privileged mode show peth-port                                     |  |  |  |  |  |
|                                                                    |  |  |  |  |  |

| hio   |         |            |              |            |                      |           |          |                       |
|-------|---------|------------|--------------|------------|----------------------|-----------|----------|-----------------------|
| Mges  | PWR> e  | nable      |              |            |                      |           |          |                       |
| M8es  | PWR# s  | how peth-  | conf         |            |                      |           |          |                       |
| Pow   | er Bud  | get :      |              |            | 60W                  |           |          |                       |
| Pow   | er Con  | sumption   | :            |            | OW                   |           |          |                       |
| Pow   | er Ilsa | ge Thresh  | old For Send | ing Tr     | an <sup>:</sup> 50 % |           |          |                       |
| ' "   | 01 000  | 50 111 001 |              | 1118 11    |                      |           |          |                       |
| MRac  | DWD# a  | how noth-  | nort         |            |                      |           |          |                       |
| MOES  | FWIN# 5 |            |              | <b>.</b> . | 1                    |           |          | <b>0</b> ( <b>1</b> ) |
| NO.   | Admin   | Status     | Class        | Prio.      | Limit(mW)            | Pow. (mw) | VOI. (V) | Cur. (mA)             |
|       |         | ·          |              |            |                      |           |          |                       |
| 1     | Up      | Not Powe   | red O        | Low        | 15400                | 0         | 0        | 0                     |
| 2     | Up      | Not Powe   | red O        | Low        | 15400                | 0         | 0        | 0                     |
| 3     | Up      | Not Powe   | red O        | Low        | 15400                | 0         | 0        | 0                     |
| 4     | Up      | Not Powe   | red 0        | Low        | 15400                | 0         | 0        | 0                     |
| 5     | Up      | Not Powe   | red 0        | Low        | 15400                | 0         | 0        | 0                     |
| 6     | Up      | Not Powe   | red 0        | Low        | 15400                | 0         | 0        | 0                     |
| 7     | Up      | Not Powe   | red 0        | Low        | 15400                | 0         | 0        | 0                     |
| 8     | Up      | Not Powe   | red 0        | Low        | 15400                | 0         | 0        | 0                     |
|       | - 1-    |            |              |            |                      | -         | -        | -                     |
| MRAS  | DWR#    |            |              |            |                      |           |          |                       |
| 11003 | 1 1111# |            |              |            |                      |           |          |                       |
|       |         |            |              |            |                      |           |          |                       |

### Fig. 4-11 Display of the PoE configuration (show peth-conf) (show peth-port)

### 4.10. Storm Control Configuration

Configure the storm control in "Global configuration mode." Confirm the basic information by entering "show storm-control" in "Privileged mode."

| Storm control (broadcast) enable command                                              |                                             |  |  |  |  |
|---------------------------------------------------------------------------------------|---------------------------------------------|--|--|--|--|
| Interface configuration mode storm-control broadcast                                  |                                             |  |  |  |  |
| Storm control (broadcast) disable command                                             |                                             |  |  |  |  |
| Interface configuration mode no storm-control broadcast                               |                                             |  |  |  |  |
| Storm control (multicast) enable comm                                                 | nand                                        |  |  |  |  |
| Interface configuration mode                                                          | storm-control multicast                     |  |  |  |  |
| Storm control (multicast) disable command                                             |                                             |  |  |  |  |
| Interface configuration mode no storm-control multicast                               |                                             |  |  |  |  |
| Storm control (unknown address unicast) enable command                                |                                             |  |  |  |  |
| Interface configuration mode                                                          | storm-control unicast                       |  |  |  |  |
| Storm control (unknown address unica                                                  | ast) disable command                        |  |  |  |  |
| Interface configuration mode                                                          | no storm-control unicast                    |  |  |  |  |
| Threshold value configuration comman                                                  | Threshold value configuration command       |  |  |  |  |
| Interface configuration mode storm-control threshold <threshold value=""></threshold> |                                             |  |  |  |  |
| Storm control configuration display co                                                | Storm control configuration display command |  |  |  |  |
| Privileged mode show storm-control                                                    |                                             |  |  |  |  |
|                                                                                       |                                             |  |  |  |  |

|   | M8esPW                                         | R> enable     |           |             |             |               |  |  |  |  |
|---|------------------------------------------------|---------------|-----------|-------------|-------------|---------------|--|--|--|--|
|   | M8esPWR# configure                             |               |           |             |             |               |  |  |  |  |
|   | M8esPWR(config)# interface fa0/1               |               |           |             |             |               |  |  |  |  |
|   | M8esPWR(config-if)# storm-control broadcast    |               |           |             |             |               |  |  |  |  |
|   | M8esPWR(config-if)# storm-control multicast    |               |           |             |             |               |  |  |  |  |
|   | M8esPWR(config-if)# storm-control threshold 80 |               |           |             |             |               |  |  |  |  |
|   | M8esPW                                         | R(config-if)# | end       |             |             |               |  |  |  |  |
|   | M8esPW                                         | R# show storm | -control  |             |             |               |  |  |  |  |
|   |                                                |               |           |             |             |               |  |  |  |  |
|   |                                                |               |           |             |             |               |  |  |  |  |
|   | Port                                           | Storm Control | Setting:  |             |             |               |  |  |  |  |
|   | No.                                            | DLF           | Broadcast | Multicast   | Threshold   |               |  |  |  |  |
|   |                                                |               |           |             |             |               |  |  |  |  |
|   | 1                                              | Disabled      | Enabled   | Enabled     | 80          |               |  |  |  |  |
|   | 2                                              | Disabled      | Disabled  | Disabled    | 1           |               |  |  |  |  |
|   | 3                                              | Disabled      | Disabled  | Disabled    | 1           |               |  |  |  |  |
|   | 4                                              | Disabled      | Disabled  | Disabled    | 1           |               |  |  |  |  |
|   | 5                                              | Disabled      | Disabled  | Disabled    | 1           |               |  |  |  |  |
|   | 6                                              | Disabled      | Disabled  | Disabled    | 1           |               |  |  |  |  |
|   | 7                                              | Disabled      | Disabled  | Disabled    | 1           |               |  |  |  |  |
|   | 8                                              | Disabled      | Disabled  | Disabled    | 1           |               |  |  |  |  |
|   | 9                                              | Disabled      | Disabled  | Disabled    | 1           |               |  |  |  |  |
|   | 10                                             | Disabled      | Disabled  | Disabled    | 1           |               |  |  |  |  |
|   |                                                |               |           |             |             |               |  |  |  |  |
|   | M8esPW                                         | R#            |           |             |             |               |  |  |  |  |
| l |                                                |               |           |             |             |               |  |  |  |  |
|   |                                                | Fig. 4-1      | 2 Display | ot the stor | m control o | configuration |  |  |  |  |

(show storm-control)

### 4.11. Ring Protocol Configuration

Configure the ring protocol in "Ring configuration mode." Confirm the basic information by entering "show rrp status[Domain Name]" in "Privileged mode."

| Ring protocol enable command                |                                           |  |  |
|---------------------------------------------|-------------------------------------------|--|--|
| Global configuration mode                   | enable rrp status                         |  |  |
| Ring protocol disable command               |                                           |  |  |
| Global configuration mode                   | no enable rrp status                      |  |  |
| RRP domain creation configuration co        | mmand                                     |  |  |
| Global configuration mode                   | rrp domain <domain name=""></domain>      |  |  |
| RRP domain delete command                   |                                           |  |  |
| Global configuration mode                   | no rrp domain <domain name=""></domain>   |  |  |
| Ring control mode configuration comr        | nand                                      |  |  |
| Ring configuration mode                     | rrp type {master   transit}               |  |  |
| Control VLAN configuration command          |                                           |  |  |
| Ring configuration mode                     | control vlan <vlan-id></vlan-id>          |  |  |
| Data VLAN configuration command             |                                           |  |  |
| Ring configuration mode                     | data vlan <vlan-id></vlan-id>             |  |  |
| Primary port configuration command          |                                           |  |  |
| Ring configuration mode                     | primary port <port number=""></port>      |  |  |
| Secondary port configuration command        |                                           |  |  |
| Ring configuration mode                     | secondary port <port number=""></port>    |  |  |
| Health check timeout configuration command  |                                           |  |  |
| Ring configuration mode                     | fail-period <seconds></seconds>           |  |  |
| Health check interval configuration command |                                           |  |  |
| Ring configuration mode                     | polling-interval <seconds></seconds>      |  |  |
| Ring protocol configuration display command |                                           |  |  |
| Privileged mode                             | show rrp status <domain name=""></domain> |  |  |
|                                             |                                           |  |  |

Note: The Ring Redundant Protocol function and the Internet Mansion mode cannot be used simultaneously.

Note: Disable the Loop detection for a port configuring the ring protocol.

M8esPWR> enable M8esPWR# configure M8esPWR(config)# rrp domain ring-1 M8esPWR(config-rrp)# rrp type master M8esPWR(config-rrp)# primary port 9 M8esPWR(config-rrp)# secondary port 10 M8esPWR(config-rrp)# control vlan1000 M8esPWR(config-rrp)# data vlan1 M8esPWR(config-rrp)# rrp type master M8esPWR(config-rrp)# exit M8esPWR(config)# enable rrp status M8esPWR(config)# end M8esPWR# show rrp status ring-1 RRP Domain Name ∶ring-1 : Master : Failed RRP Node Type RRP Ring Status : 9 Primary Port Primary Port Status : Down Primary Port Role : Upstream : 10 Secondary Port Secondary Port Status: Down Secondary Port Role : Downstream Polling Interval : 1 Fail Period : 2 Control VLAN : 1000 : 1 Data VLAN M8esPWR#

Fig. 4-13 Ring protocol configuration display command (show rrp status)

### 4.12. Line Configuration

Configure the Loop detection and power saving settings in "Interface configuration mode."

### 4.12.1. Loop Detection Configuration

Enable or disable the Loop detection function and configure the auto-recovery setting in "Interface configuration mode." Confirm the loop history by entering "show line loopback history" in "Privileged mode."

| Loop actedion chable command                              |                                    |  |  |
|-----------------------------------------------------------|------------------------------------|--|--|
| Global configuration mode                                 | line loopback enable               |  |  |
| Loop detection disable command                            |                                    |  |  |
| Interface configuration mode                              | no line loopback                   |  |  |
| Loop detection and blocking history delete command        |                                    |  |  |
| Global configuration mode                                 | line loopback history clear        |  |  |
| Loop detection enable command                             |                                    |  |  |
| Interface configuration mode                              | line loopback                      |  |  |
| Auto-recovery function enable command                     |                                    |  |  |
| Interface configuration mode                              | line loopback shutdown <sec></sec> |  |  |
| Auto-recovery function disable command                    |                                    |  |  |
| Interface configuration mode                              | no line loopback shutdown          |  |  |
| Loop detection and blocking configuration display command |                                    |  |  |
| Privileged mode                                           | show line loopback configuration   |  |  |
| Loop detection and blocking history display command       |                                    |  |  |
| Privileged mode                                           | show line loopback history         |  |  |
|                                                           |                                    |  |  |

#### Loop detection enable command

M8esPWR> enable M8esPWR# configuration M8esPWR(config)# line loopback enable M8esPWR(config)# interface fa0/1 M8esPWR(config-if)# line loopback M8esPWR(config-if)# end M8esPWR# show line loopback configuration Global Loop Detection Status: Enabled Port Trunk Link State Loop Detect Recovery Time Recovery Up Forwarding Enabled 60 1 Enabled 60 2 Down Forwarding Enabled Enabled 3 Down Forwarding Enabled Enabled 60 4 Down Forwarding Enabled Enabled 60 5 Down Forwarding Enabled Enabled 60 6 Down Forwarding Enabled Enabled 60 7 Down Forwarding Enabled Enabled 60 Down Forwarding 8 Enabled Enabled 60 9 Down Forwarding Disabled Enabled 60 10 Disabled 60 Down Forwarding Enabled

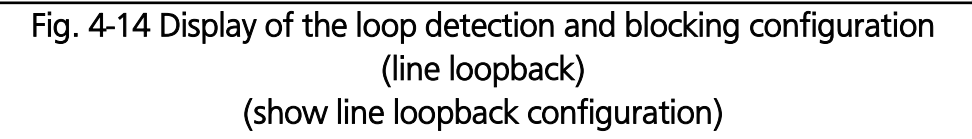

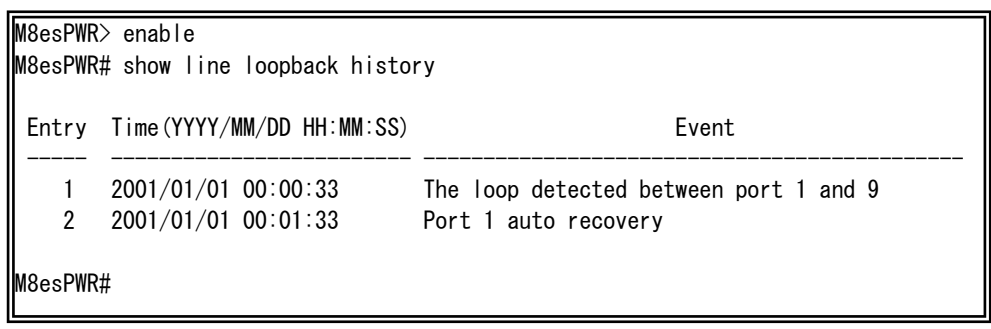

Fig. 4-15 Example of the loop history display command (line loopback)

**Note:** The loop detection uses its own frame. When a loop detection frame is detected on a port on which the Loop detection is disabled, the sender port is blocked.

For the detailed loop history messages, refer to Chapter 10 about system log.

## 5. Displaying Statistic Information

View the statistic information of this switch in "Privileged mode."

#### Statistic information (traffic) display command

| Privileged mode                               | show interface counters <interface port=""></interface>        |  |
|-----------------------------------------------|----------------------------------------------------------------|--|
|                                               | {since-reset   since-up}                                       |  |
| Statistic information (error) display command |                                                                |  |
| Privileged mode                               | show interface counters errors <interface port=""></interface> |  |

| M8esPWR# show interfa       | ace counters fa0/     | 1                   |                     |
|-----------------------------|-----------------------|---------------------|---------------------|
| Elapsed Time Since Sy       | ystem Reset: 000:     | 01:51:06            |                     |
| Total RX Bytes To<br>438319 | tal RX Pkts Go<br>915 | od Broadcast<br>132 | Good Multicast<br>7 |
| 64-Byte Pkts 0<br>817       | 65-127 Pkts<br>650    | 128-255 Pkts<br>22  |                     |
| 256-511 Pkts 512<br>10      | 2–1023 Pkts Ov<br>745 | er 1024 Pkts<br>O   |                     |
| M8esPWR# show interfa       | ace counters erro     | rs fa0/1            |                     |
| Elapsed Time Since Sy       | ystem Reset: 000:     | 01:51:11            |                     |
| CRC/Align Errors<br>O       | Undersize Pkts<br>O   | Oversize Pkts<br>O  |                     |
| Fragments<br>O              | Jabbers<br>0          | Collisions<br>O     |                     |
| M8esPWR#                    |                       |                     |                     |

Fig. 5-1 Display of the statistic information (show interface counters fa0/1 sinde-up) (show interface counters errors fa0/1)

### 6. Firmware Upgrade and Downloading/Uploading Configuration File

Upgrade the firmware version and download/upload the configuration file in "Privileged mode."

#### Firmware upgrade command

Privileged mode

copy tftp <ip-address> <filename> image

M8esPWR> enable M8esPWR# copy tftp 192.168.1.1 PN27089N\_NEW.rom image Downloading Image From Remote Server. (Press CTRL-C to quit downloading) Receive 134233 bytes

Fig. 6-1 Upgrading firmware (copy tftp 192.168.1.2 PN27089N-NEW.rom)

Configuration file upload command

| Privileged mode                   | copy running-config tftp <ip-address> <filename></filename></ip-address> |
|-----------------------------------|--------------------------------------------------------------------------|
| Configuration file download comma | nd                                                                       |
| Privileged mode                   | copy tftp <ip-address> <filename> running-config</filename></ip-address> |
|                                   |                                                                          |

M8esPWR# copy running-config tftp 192.168.1.1 M8esPWR.cfg Please wait a minute.

510 bytes data transferred!

Fig. 6-2 Uploading the configuration file (copy tftp 192.168.1.2 M8esPWR.cfg)

## 7. Reboot

Reboot the switch in "Privileged mode."

### Reboot command

Privileged mode

reboot {normal | default | default-except-IP}

M8esPWR> enable M8esPWR# reboot normal Are you sure to reboot the system? (Y/N) y Memory test....OK Decompressing...OK System database initialization ... OK MAC unit O: SOC registers test ... Passed MAC unit O: PHY registers test ... Passed MAC unit O: PHY loopback test .... Passed Temperature sensor test ..... Passed PoE test ..... Passed Checking Image Bank Integrity ..... OK Booting system Decompressing...OK Initializing ..... Completing initialization...

Fig. 7-1 Reboot screen

## 8. Exception Handler

Select a reboot type and reboot the switch in "Global configuration mode."

### Exception handler enable command

| Global configuration mode               | exception-handler enable                 |  |
|-----------------------------------------|------------------------------------------|--|
| Exception handler disable command       |                                          |  |
| Global configuration mode               | no exception-handler enable              |  |
| Exception handler configuration command |                                          |  |
| Global configuration mode               | exception-handler mode                   |  |
|                                         | { debug-message   system-reboot   both } |  |

#### Exception handler configuration display command

Privileged mode show exception-handler

| M8esPWR> enable                |                                 |  |  |
|--------------------------------|---------------------------------|--|--|
| M8esPWR# configure             |                                 |  |  |
| M8esPWR(config)# exception-han | dler enable                     |  |  |
| M8esPWR(config)# exception-han | dler mode both                  |  |  |
| M8esPWR(config)# end           |                                 |  |  |
| M8esPWR# show exception-handle | M8esPWR# show exception-handler |  |  |
|                                |                                 |  |  |
| Exception Handler:             | Enabled                         |  |  |
| Exception Handler Mode:        | Debug Message & System Reboot   |  |  |
|                                |                                 |  |  |
| M8esPWR#                       |                                 |  |  |
|                                |                                 |  |  |

### Fig. 8-1 Display of the exception handler configuration

## 9. Ping Execution

Ping can be used in all modes.

| Ping command                           |                                                                   |
|----------------------------------------|-------------------------------------------------------------------|
| All modes                              | ping <ip-address></ip-address>                                    |
| Ping (number of echo requests) command |                                                                   |
| All modes                              | ping <ip-address> [-n <count>]</count></ip-address>               |
| Ping (timeout) command                 |                                                                   |
| All modes                              | ping <ip-address> [-w <timeout(sec)>]</timeout(sec)></ip-address> |
|                                        |                                                                   |

M8esPWR> ping 192.168.1.1 Type Ctrl-C to abort. Reply Received From : 192.168.1.1, TimeTaken : 8 ms Reply Received From : 192.168.1.1, TimeTaken : 9 ms 192.168.1.1. TimeTaken : 7 ms Reply Received From : -- 192.168.1.1 Ping Statistics ---3 Packets Transmitted, 3 Packets Received, 0% Packets Loss M8esPWR> enable M8esPWR# ping 192.168.1.1 Type Ctrl-C to abort. Reply Received From : 192.168.1.1, TimeTaken : 10 ms Reply Received From : 192.168.1.1. TimeTaken : 7 ms 192.168.1.1, TimeTaken : 7 ms Reply Received From : -- 192.168.1.1 Ping Statistics ---3 Packets Transmitted, 3 Packets Received, 0% Packets Loss M8esPWR# configure M8esPWR(config)# ping 192.168.1.1 Type Ctrl-C to abort. Reply Received From : 192.168.1.1, TimeTaken : 10 ms Reply Received From : 192.168.1.1. TimeTaken : 9 ms Reply Received From : 192.168.1.1, TimeTaken : 6 ms -- 192.168.1.1 Ping Statistics ---3 Packets Transmitted, 3 Packets Received, 0% Packets Loss

> Fig. 9-1 Ping execution (ping 192.168.1.1)

## 10. Displaying System Log and System Log Configuration

View the system log in "Privileged mode" and configure the system log setting in "Global configuration mode."

### System log display command

| Privileged mode                                         | show syslog [conf]                                                  |  |
|---------------------------------------------------------|---------------------------------------------------------------------|--|
| System log clear command                                |                                                                     |  |
| Global configuration mode                               | syslog clear                                                        |  |
| System log enable command                               |                                                                     |  |
| Global configuration mode                               | syslog enable                                                       |  |
| System log disable command                              |                                                                     |  |
| Global configuration mode                               | no syslog enable                                                    |  |
| System log server enable command                        |                                                                     |  |
| Global configuration mode                               | syslog server enable <index></index>                                |  |
| System log server disable command                       |                                                                     |  |
| Global configuration mode                               | no syslog server enable <index></index>                             |  |
| System log server IP address configu                    | ration command                                                      |  |
| Global configuration mode                               | syslog server-ip <index> <ip-address></ip-address></index>          |  |
| System log additional information configuration command |                                                                     |  |
| Global configuration mode                               | <pre>syslog header-info <index> {IP   None   SysName}</index></pre> |  |
| System log Facility configuration command               |                                                                     |  |
| Global configuration mode                               | syslog facility <index> <facility></facility></index>               |  |

| M8esPW  | R# show sysl | Og             |                              |                 |
|---------|--------------|----------------|------------------------------|-----------------|
| Entry   | Time(YYYY/N  | M/DD HH:MM:SS) |                              | Event           |
| 1       | 2001/01/01   | 00:00:29       | Reboot: Factory I            | Default         |
| 2       | 2001/01/01   | 00:05:47       | Login from conso             | le              |
| 3       | 2001/01/01   | 00:06:16       | Configuration cha            | anged           |
| 4       | 2001/01/01   | 00:00:24       | Switch start                 |                 |
| 5       | 2001/01/01   | 00:00:56       | Login from conso             | le              |
| 6       | 2001/01/01   | 00:01:03       | Set IP address <             | 192. 168. 0. 1> |
| 7       | 2001/01/01   | 00:02:25       | Runtime code cha             | nges            |
| 8       | 2001/01/01   | 00:03:33       | Reboot: Normal               |                 |
| 9       | 2001/01/01   | 00:00:23       | Switch start                 |                 |
| 10      | 2001/01/01   | 00:01:48       | Login from conso             | le              |
| 11      | 2001/01/01   | 00:02:24       | Configuration changed        |                 |
| 12      | 2001/01/01   | 00:00:23       | Switch start                 |                 |
| 13      | 2001/01/01   | 00:00:31       | Login from console           |                 |
| 14      | 2001/01/01   | 00:00:37       | Set IP address <192.168.0.1> |                 |
| 15      | 2001/01/01   | 00:02:15       | Runtime code changes         |                 |
| 16      | 2001/01/01   | 00:03:23       | Reboot: Normal               |                 |
| M8esPWR | # show syste | og conf        |                              |                 |
| Svslog  | Transmissio  | on: Disabled   |                              |                 |
| 0,0108  |              | JII DIGUDIGU   |                              |                 |
| Syslog  | Server List  | :              |                              |                 |
| No.     | Status       | IP Address     | Facility                     | Include         |
| 1       | Disabled     | 0. 0. 0. 0     | Facility0                    |                 |
| 2       | Disabled     | 0. 0. 0. 0     | Facility0                    |                 |
| M8esPWR | #            |                |                              |                 |

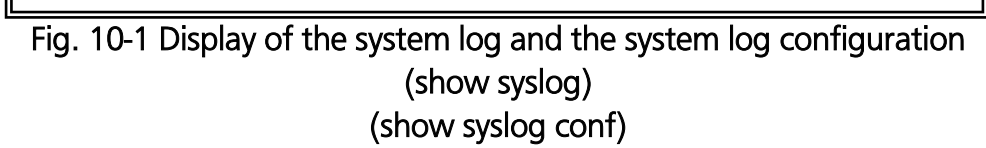

## 11. Saving Configuration Information

Save the configuration information in "Privileged mode."

### Configuration save command

Privileged mode

copy running-config startup-config

M8esPWR> enable M8esPWR# copy running-config startup-config Please wait a minute.

Save current state to startup config successfully!!

M8esPWR#

Fig. 11-1 Saving the configuration information (copy running-config startup-config)

## 12. Displaying Configuration Information

View the configuration information in "Privileged mode."

### Configuration information display command

| Privileged mode                                 | show running-config |  |
|-------------------------------------------------|---------------------|--|
| Saved configuration information display command |                     |  |
| Privileged mode                                 | show startup-config |  |

| M8esPWR> enable                      |
|--------------------------------------|
| M8esPWR# show running-config         |
| Building Configuration               |
| Current Configuration:               |
| ! start of configuration             |
| ! Software Version : x.x.x.xx        |
| !                                    |
| enable                               |
| config                               |
| !                                    |
| ip address 192 168 0 1 255 255 255 0 |
| ip default-gateway 192 168 0 254     |
|                                      |
| spanning-tree rst version rstp       |
|                                      |
| interface FastFthernet0/1            |
| I                                    |
| interface FastFthernet0/2            |
| I                                    |
| interface FastFthernet0/3            |
| I                                    |
| interface FastFthernet0/4            |
| I                                    |
| interface FastFthernet0/5            |
| I                                    |
| interface FastEthernet0/6            |
| I                                    |
| interface FastEthernet0/7            |
| I                                    |
| interface FastFthernet0/8            |
| I                                    |
| interface GigabitEthernet0/9         |
| I                                    |
| interface GigabitEthernet0/10        |
| I                                    |
| interface vlan1                      |
| member 1-10                          |
| exit                                 |
| I                                    |
| ! end of configuration               |
| M8esPWR#                             |
|                                      |

## Fig. 12-1 Display of the configuration information (show running-config)

## Appendix A. Specifications

Refer to "Operation Manual for Menu Screens" for your switching hub to read the specifications.

## Appendix B. Procedures for Console Port Configuration Using Windows HyperTerminal

Connect a Windows-based PC to this switch with a console cable and follow the procedures shown below to activate HyperTerminal.

### (If your PC is using Windows Vista or later, you need to install a terminal emulator first.)

- On Windows, click Start on Task Bar > All Programs > Accessories > Communications > HyperTerminal.
- (2) The Connection Description window opens. Enter a name (e.g. Switch), choose an icon, and click OK.
- (3) The Connect To window opens. Click on the pull-down menu of the Connect Using field, choose COM1, and click OK. <u>Note that the above setting applies to cases where the console cable is connected</u> to COM1.
- (4) At the COM1 Properties window, click on the pull-down menu of the Bits per second field, and choose **9600**.
- (5) Click on the pull-down menu of the Flow control field, choose **None**, and click OK.
- (6) Click File in the main menu of HyperTerminal and choose Properties.
- (7) The <name> Properties window appears (<name>: the name you entered in step 2 is indicated). Click the Settings tab and click on the pull-down menu of the Emulation field. In the list, choose VT100 and click OK.
- (8) Configure this Switching Hub in accordance with section 4 of the Operation Manual.
- (9) After completing the configuration, click File in the main menu of HyperTerminal and Exit. Click Yes when asked if you want to disconnect the terminal. Then click Yes when asked if you want to save the session for HyperTerminal configuration.
- (10) A file named "<name>.ht" (<name>: the name you entered in step 2 is indicated) is created in the HyperTerminal window.

From the next session, you can activate HyperTerminal by double-clicking "<name>.ht" and configure this switch by following step 8.

## Appendix C. Easy IP Address Setup Function

The following are points to note when using an easy IP address setup function.

[Known compatible software]

Panasonic Eco Solutions Networks Co., Ltd. "Support Tool" Ver.1.2.0.1 Panasonic Corporation "Easy IP Address Setup Software" V3.01/V4.00/V4.24R00 Panasonic System Networks Co., Ltd. "Easy Configurator" V3.10R00

[User-settable items]

- IP address, subnet mask and default gateway
- System name
  - \* Can be configured only with the software "Easy Config." The software displays "Camera name."

[Restrictions]

• The time for accepting setting changes is limited to 20 minutes after power-on to ensure security.

However, you can change settings regardless of the time limit if the IP address, subnet mask, default gateway, user name and password values are the factory defaults.

- \* You can check the current settings because the list is displayed even after the time limit elapses.
- The following function of the software "Easy Config" cannot be used. Auto setup function

\* Please contact each manufacturer for information about network cameras.

## Appendix D. Example of Network Configuration using Loop Detection Function and Its Precautions

Example of configuration using the loop detection function

By using the loop detection function, you can prevent a loop failure that is likely to be caused in a downstream Switching Hub that the user directly uses.

In addition, if a downstream Switching Hub is connected with a device, such as a hub without loop detection function, and a loop failure occurs under the device, the downstream Switching Hub shuts down the corresponding port to prevent the failure from extending to the entire network.

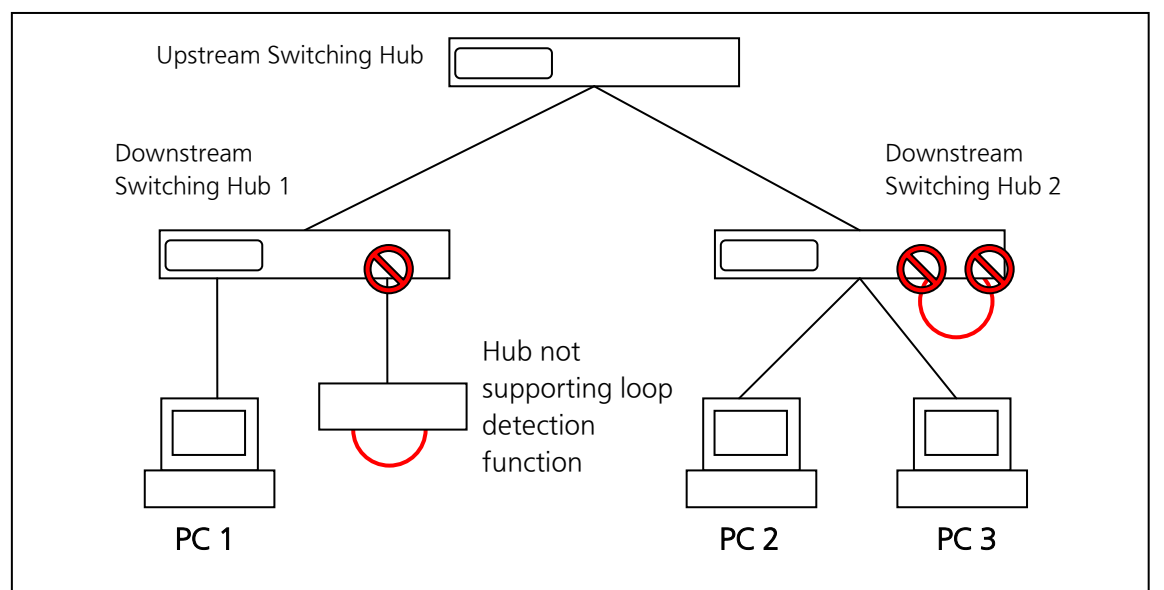

Fig. 1 Example of configuration using the loop detection function

Precautions in using loop detection function

→ Disable loop detection at upstream port(s)

If a network is consisted of only Switching Hub equipped with loop detection function, an upstream Switching Hub may detect on ahead and block a loop occurred in a downstream Switching Hub. This may block all communications to the downstream Switching Hub(s).

To minimize the communication failure by loop detection, disable the loop detection function of the upstream Switching Hub so that only a port of the Switching Hub causing loop will be blocked. You need to examine this type of network configuration and Switching Hub settings.

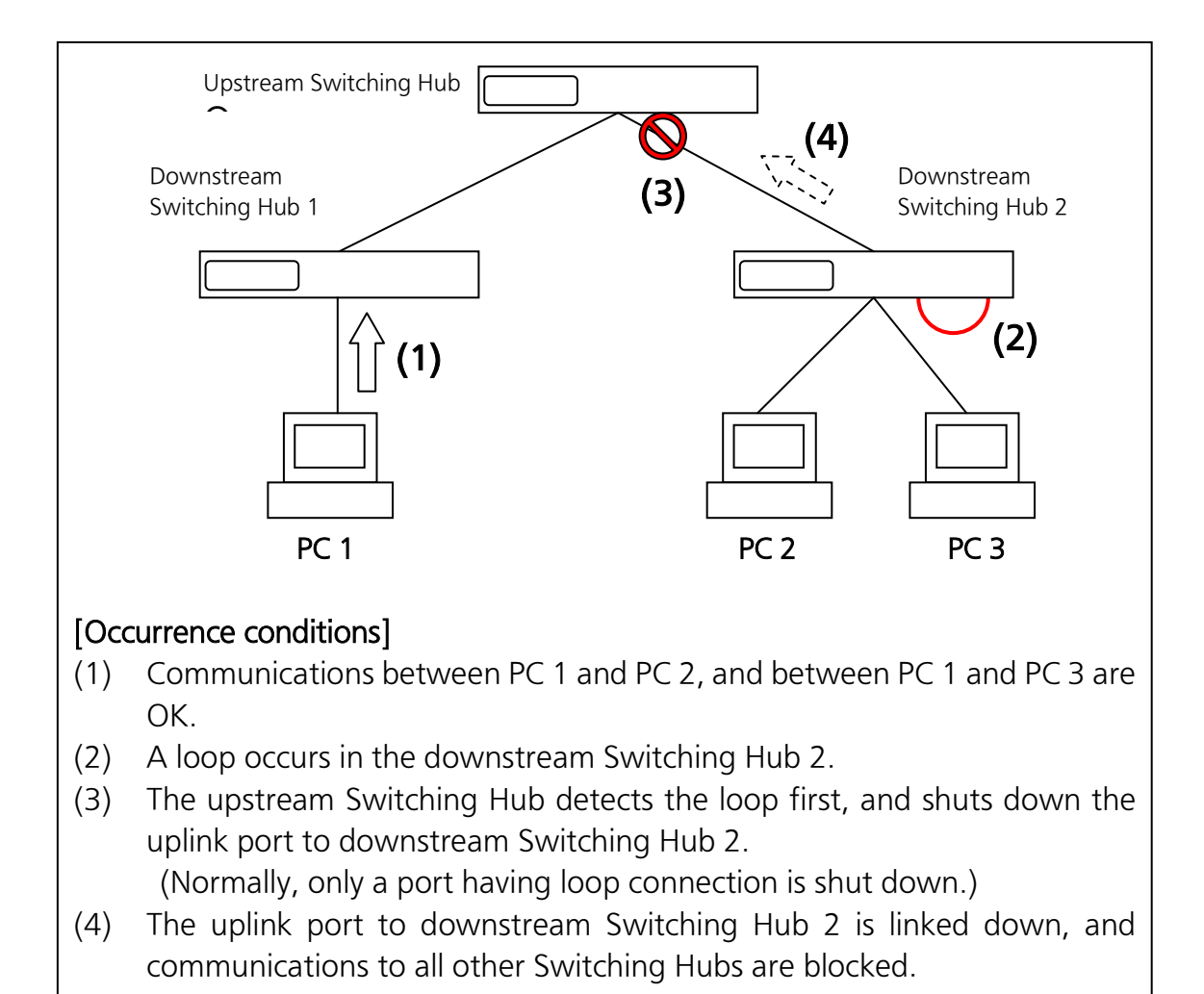

Fig. 2 Precautions in using loop detection function

## Troubleshooting

If you find any problem, please take the following steps to check.

- 1. LED indicators
- \* The power LED (POWER) is not lit.
  - Is the correct port LED display mode selected by pressing the LED display change button?
  - Is the power cord connected? Please confirm that the power cord is securely connected to the power port.
  - Use the Switching Hub within the range of operating temperature.
- \* The port LED (left) is not lit on the Status mode.
  - Is the Switching Hub is set to Status mode?
    - → If the Switching Hub is set to the ECO mode, all LEDs are turned off regardless of terminal connection state.
  - Is the cable correctly connected to the target port?
  - Is an appropriate cable used?
  - Is each terminal connected to the relevant port conforming with 10BASE-T, 100BASE-TX, or 1000BASE-T standard?
  - Auto-negotiation may have failed.
    - $\rightarrow$  Set the port of this Switching Hub or the terminal to half-duplex mode.
- \* The port LED (right) is lit in orange.
  - A loop is occurring. When you recover the loop, orange LED is turned off.
- \* LOOP HISTORY LED is blinking green.
  - This is to notify that there is a port in which a loop is occurring, or has been recovered within three days.
- 2. Communications are slow.
- \* Communications with all ports are down or slow.
  - Are the communication speed and mode settings correct?
  - ➔ If the communication mode signal cannot be properly obtained, apply half-duplex mode. Switch the communication mode of the connection target to half-duplex mode. Do not fix the communication mode of the connected terminal to full-duplex mode.
  - Is the link up?
  - → If the power saving mode is set to "Full", change it to "Half" or "Disabled."

\* Is the bandwidth usage rate of the network to which this Switching Hub is connected excessively high?

→ Try separating this Switching Hub from the network.

- \* Is the port LED (right) lit in orange?
  - → If the port LED (right) is lit in orange, the port is being blocked by the loop detection function. After the loop was recovered in the port, wait for more than the recovery time until a port starts to be automatically recovered, or unblock the port on the configuration screen.
- 3. PoE power supply is impossible.
- \* Power is not supplied to a Powered Device.
  - If you use an STP cable, PoE power supply may not be possible depending on the installation environment. In such cases, use a UTP cable.
  - Is a CAT5e or better straight cable (RJ45-8/8) used?
  - Is the cable connected to the port 1-8 that supports PoE power supply?
  - Ensure that either the port alone or the entire equipment is not overloaded.
  - Is the Powered Device connected to the port compliant with the IEEE802.3af standard or IEEE802.3 at Type 1 (15.4W) standard?
- \* When the PoE mode LED is lit and a Port LED (left) is blinking orange:
  - Ensure that the total power supply demand from PoE-powered devices does not exceed the PoE power budget.
- \* When the power supply is suddenly shut off:
  - It is likely that a PoE-powered device in use has different power consumption in normal operation and standby states.

After turning on the PoE LED (power supply mode), confirm that a single port is not overloaded [the Port LED (left) is not blinking orange] and that the maximum limit of the total power supply is not exceeded (the PoE LIM. LED is not blinking orange).

## **After-sales Service**

### 1. Warranty card

A warranty card is provided with this Switching Hub. Be sure to confirm that the date of purchase, shop (company) name, etc., have been entered in the warranty card and then receive it from the shop. Keep it in a safe place. The warranty period is one year from the date of purchase.

### 2. Repair request

If a problem is not solved even after taking the steps shown in the "Troubleshooting" section in this manual, please use the Memo shown on the next page and make a repair request with the following information to the shop where you purchased this Switching Hub.

- Product name
- Model No.
- Product serial No. (11 alphanumeric characters labeled on the product)
- Firmware version (The number after "Ver." labeled on the unit package)
- Problem status (Please give as concrete information as possible.)

### \* Within the warranty period:

Repair service will be provided in accordance with the conditions stipulated in the warranty card.

Please bring your product and warranty card in the shop where you purchased it.

\* After the warranty period expires:

If our check determines that your product is repairable, a chargeable repair service is available upon your request.

Please contact the shop where you purchased the product.

### 3. Inquiries about after-sales service and the product Contact the shop where you purchased the product.

### Memo (Fill in for future reference)

| Date of                        |                                                                        | Proc<br>nar |       | Switch- |  |  |
|--------------------------------|------------------------------------------------------------------------|-------------|-------|---------|--|--|
| purchase                       |                                                                        |             | Model | del PN  |  |  |
| Firmware                       | Boot Code                                                              |             | NO.   |         |  |  |
| version (*)                    | Runtime Code                                                           |             |       |         |  |  |
| Serial No.                     |                                                                        |             |       |         |  |  |
|                                | (11 alphanumeric characters labeled on the product)                    |             |       |         |  |  |
| Shop/Sales<br>company          |                                                                        |             |       |         |  |  |
|                                | Tel:                                                                   |             |       |         |  |  |
| Customer<br>service<br>contact |                                                                        |             |       |         |  |  |
|                                | Tel:                                                                   |             |       |         |  |  |
| (* You can che                 | (* You can check the version on the screen described in section 4.5 of |             |       |         |  |  |

(\* You can check the version on the screen described in section 4.5 of the Operation Manual – Menu Screens.)

© Panasonic Eco Solutions Networks Co., Ltd. 2014

### Panasonic Eco Solutions Networks Co., Ltd.

2-12-7, Higashi-Shimbashi, Minato-ku, Tokyo Japan, 105-0021

URL: http://panasonic.co.jp/es/pesnw/english/